#### Milestone XProtect Migration Made Easy

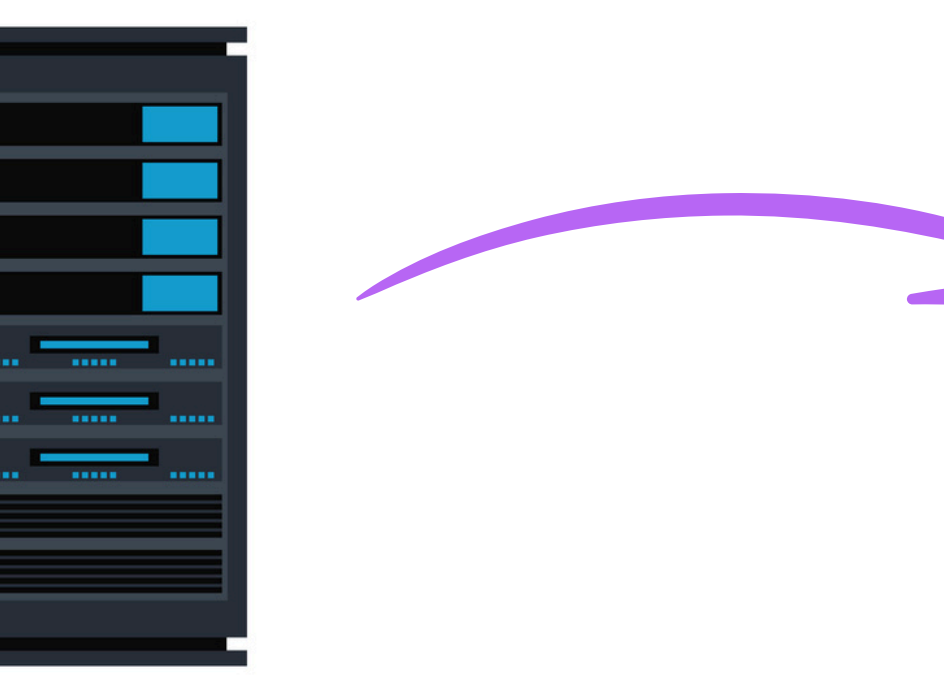

#### **XPort** User Manual

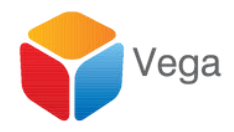

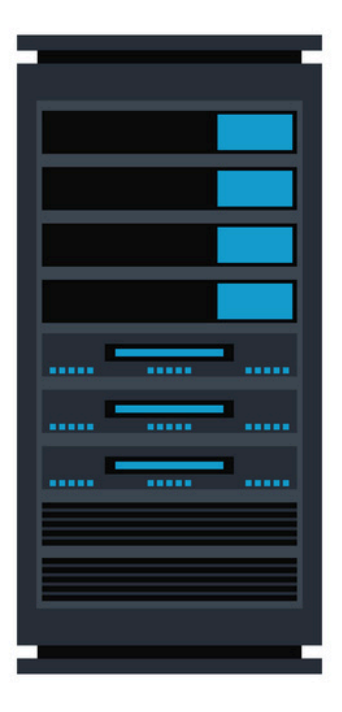

1

| me      | ^                                                                                               | Date mod | dified    | Туре               | Size      |
|---------|-------------------------------------------------------------------------------------------------|----------|-----------|--------------------|-----------|
| checks  | um                                                                                              | 9/30/202 | 4 8:27 AM | Text Document      | 1 KB      |
| Validat | elnstaller                                                                                      | 9/27/202 | 4 9:31 AM | Windows Batch File | 1 KB      |
| XPc-    |                                                                                                 | 0/20/202 | 4 8:26 AM | Application        | 38,679 KB |
| Ľ       | Qpen       Run as administrator       Troubleshoot compatibility       Pin to Start       Share |          |           |                    |           |
|         | <u>G</u> ive access to<br>Pin to tas <u>k</u> bar<br>Restore previous <u>v</u> ersions          | >        |           |                    |           |
|         | Se <u>n</u> d to                                                                                | >        |           |                    |           |
|         | Cu <u>t</u><br><u>C</u> opy                                                                     |          |           |                    |           |
|         | Create <u>s</u> hortcut<br><u>D</u> elete<br>Rena <u>m</u> e                                    |          |           |                    |           |
|         | P <u>r</u> operties                                                                             |          |           |                    |           |

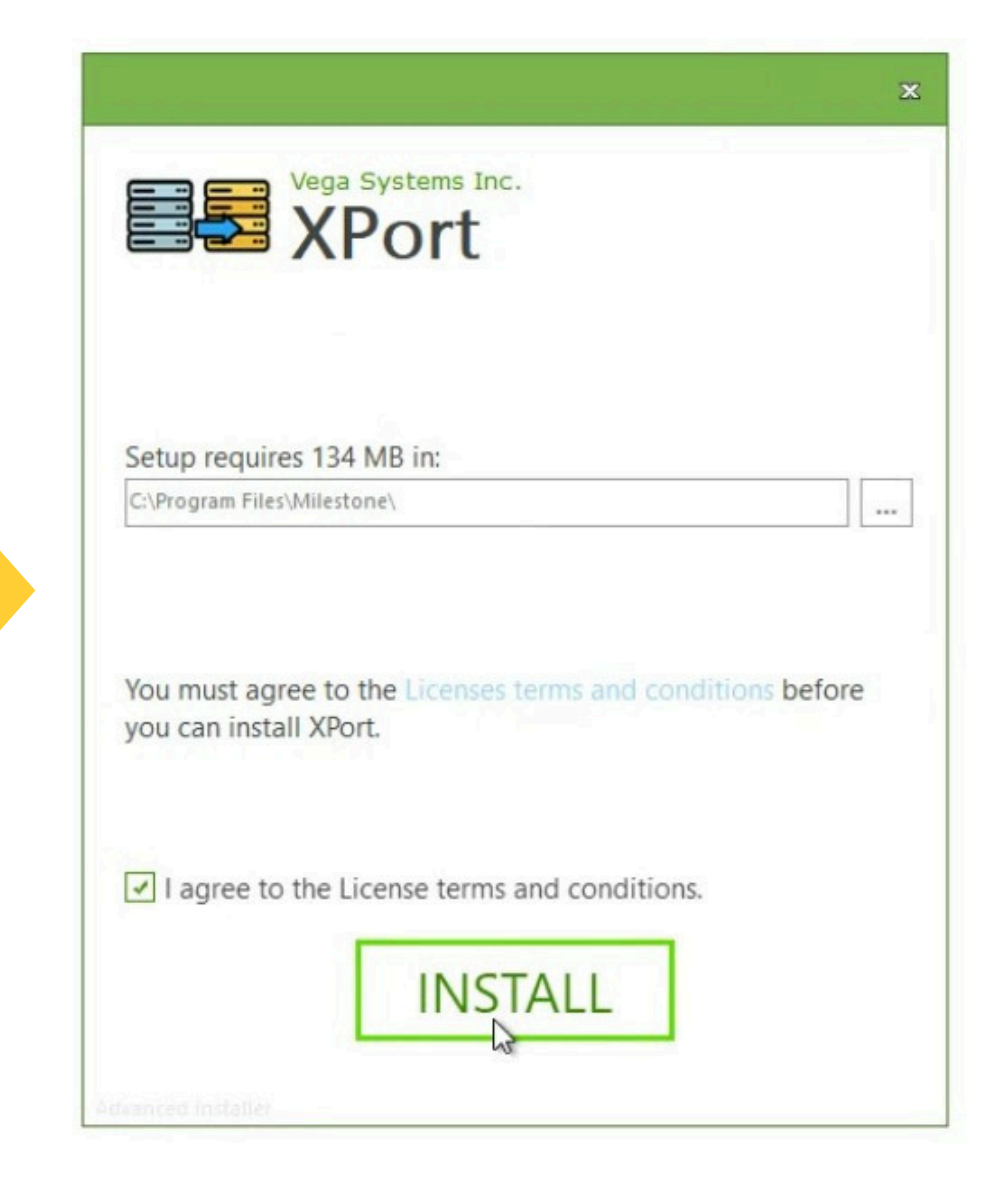

### Installation

Install XPort on the Destination Management Server

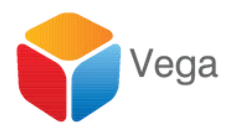

|                                        | ×      |
|----------------------------------------|--------|
| Vega Systems Inc.<br>XPort             |        |
| XPort has been successfully installed. |        |
|                                        |        |
|                                        |        |
|                                        |        |
|                                        |        |
|                                        | Finish |

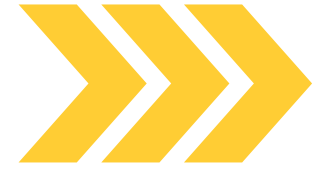

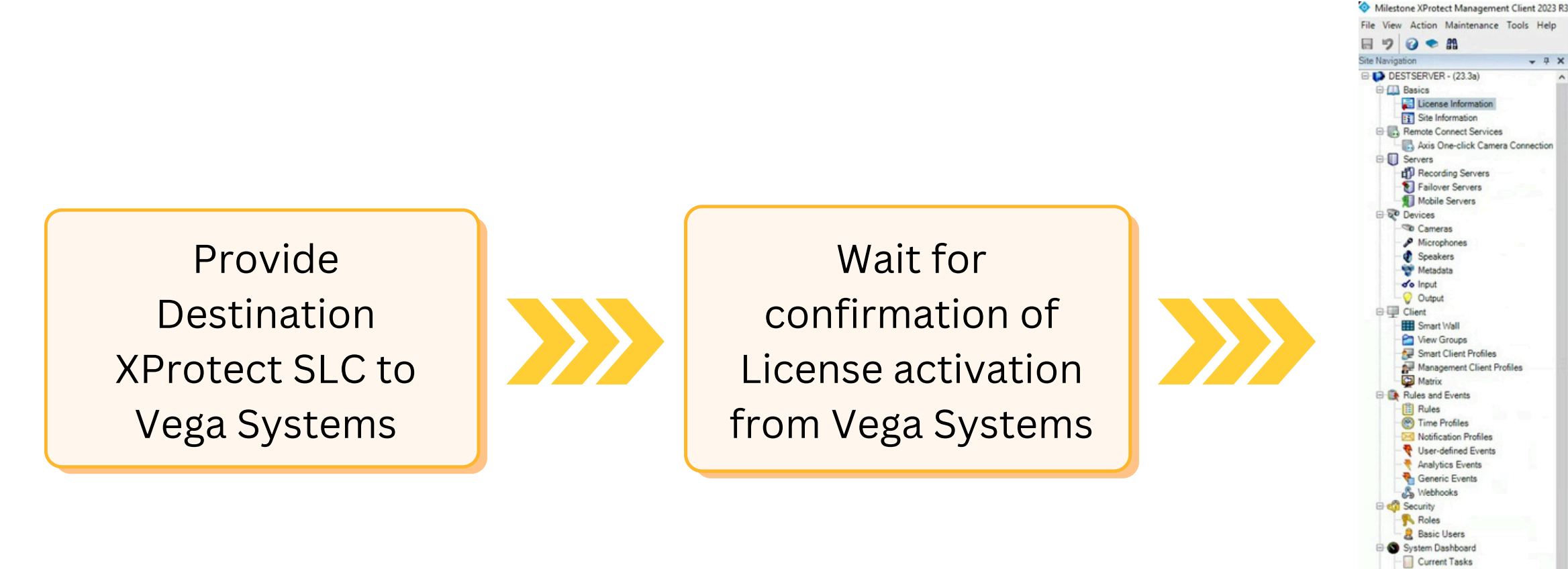

#### Licensing On the Destination Management Server

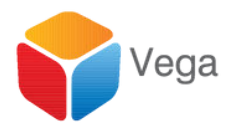

#### Refresh License

|                                                                        | M                          | ilestone Cam                                                 |                  |                         |                                                                                                    |  |
|------------------------------------------------------------------------|----------------------------|--------------------------------------------------------------|------------------|-------------------------|----------------------------------------------------------------------------------------------------|--|
| LICENSES D.                                                            | No.                        | nesione care                                                 |                  |                         |                                                                                                    |  |
|                                                                        | T                          | ur current level: basic                                      |                  |                         |                                                                                                    |  |
|                                                                        |                            | With the Constant                                            |                  |                         |                                                                                                    |  |
|                                                                        | 25<br>In                   | cess Milestone Care portal<br>formation about Milestone Care |                  |                         |                                                                                                    |  |
|                                                                        |                            |                                                              |                  |                         |                                                                                                    |  |
| Installed Products                                                     |                            |                                                              |                  |                         |                                                                                                    |  |
| Product Version                                                        | Software License Code      | e Expiration Date                                            | Milestone Care F | Plus Milesto            | ne Care Premium                                                                                                    |  |
| XProtect Corporate 2023 R3 Test                                        | M01-C01-233-02-6C4         | E22 12/13/2024                                               | N/A              |                         | N/A                                                                                                    |  |
| Milestone XProtect Smart Wall                                          | M01-P03-100-02-6C5         | 3E2 Unrestricted                                             | Unrestricted     |                         | and the second second se |  |
| XProtect Incident Manager 2023 R3                                      | M01-P00-100-02-002         | 9/29/2024                                                    | 9/29/2024        |                         |                                                                                                    |  |
| License Overview - All sites                                           | License Details - All Stes | -                                                            |                  |                         |                                                                                                    |  |
| License Type                                                           | Activated                  |                                                              |                  |                         |                                                                                                    |  |
| Device Licenses                                                        | 3 out of 25                |                                                              |                  |                         |                                                                                                    |  |
| XPort                                                                  | 0 out of N/A               | 1 Mar 1                                                      |                  |                         |                                                                                                    |  |
|                                                                        |                            |                                                              |                  |                         |                                                                                                    |  |
|                                                                        |                            |                                                              |                  |                         |                                                                                                    |  |
| License Details - Current Site: DES                                    | TSERVER                    |                                                              |                  |                         |                                                                                                    |  |
| License Details - Current Sile: DES<br>License Type                    | TSERVER<br>Activated       | Changes without activation                                   | In Grace Period  | Grace Period<br>Expired | Without License                                                                                                    |  |
| License Details - Current Site: DES<br>License Type<br>Device Licenses | TSERVER<br>Activated<br>0  | Changes without activation<br>2 out of 10                    | In Grace Period  | Grace Period<br>Expired | Without License<br>0                                                                                                    |  |

System Monitor System Monitor Threshold & Evidence Lock

Server Logs 🕀 🐨 Metadata Use Netadata Search Access Control

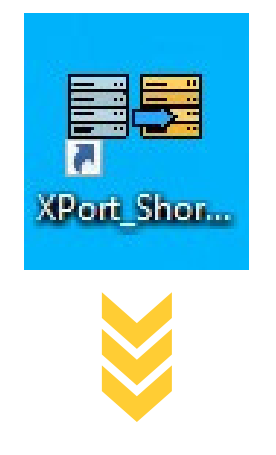

 $\times$ 

----

#### 🖼 XPort

#### IS YOUR SOURCE VERSION

#### ONE OF THESE DISCONTINUED VERSIONS?

XProtect Professional XProtect Express XProtect Enterprise XProtect Essential

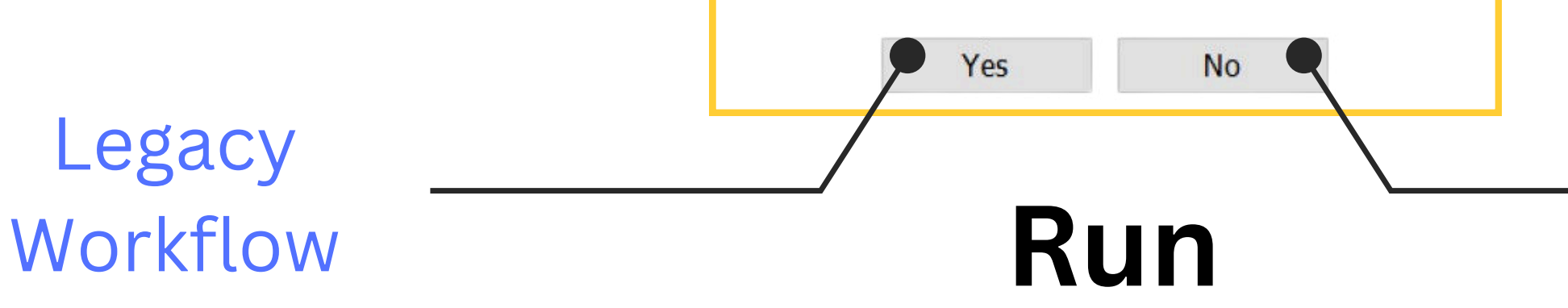

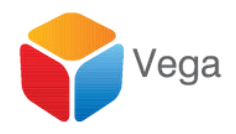

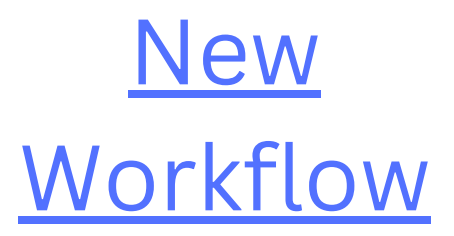

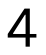

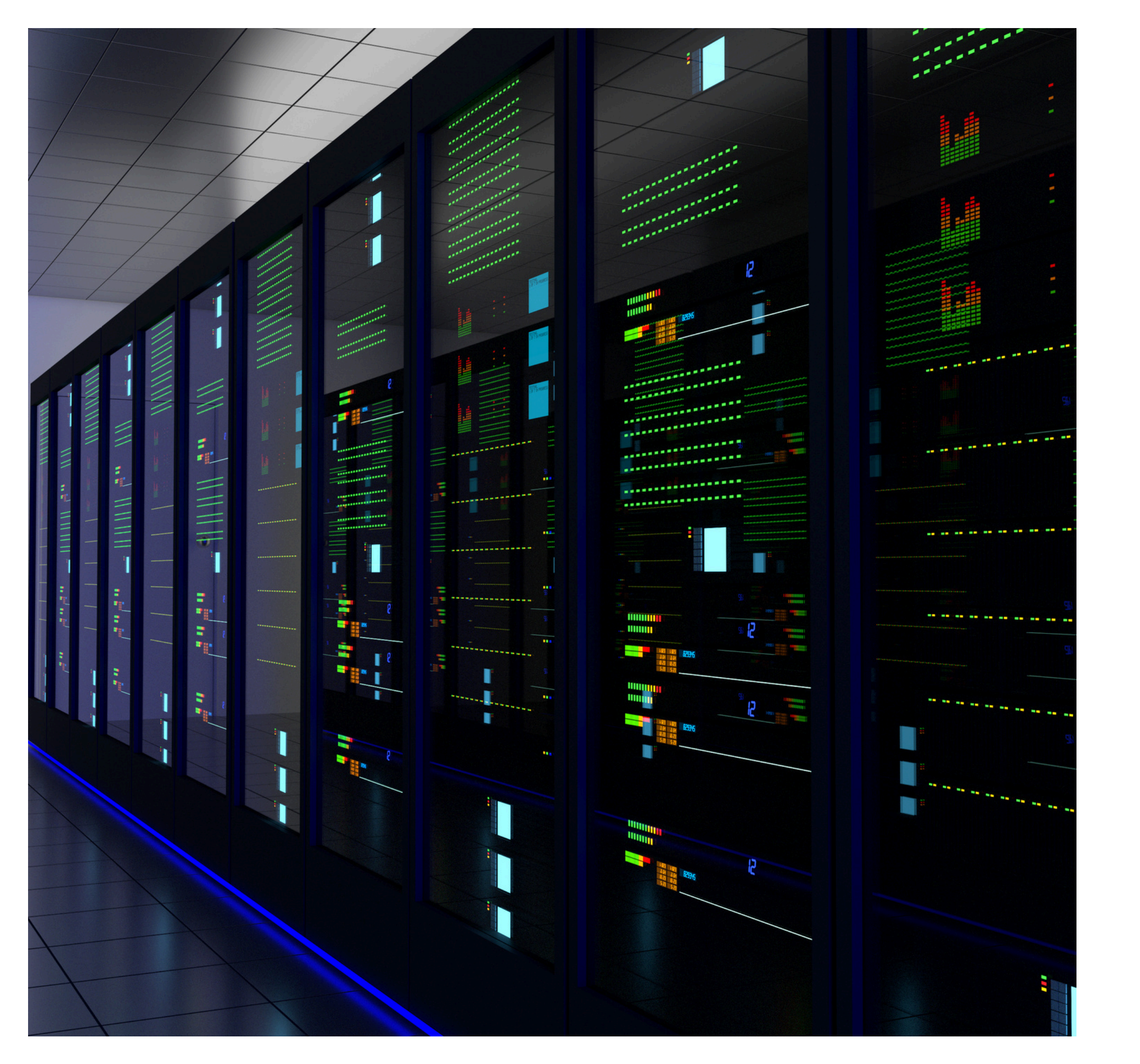

# Migration between newer XProtect flavors

Professional+, Corporate, Expert

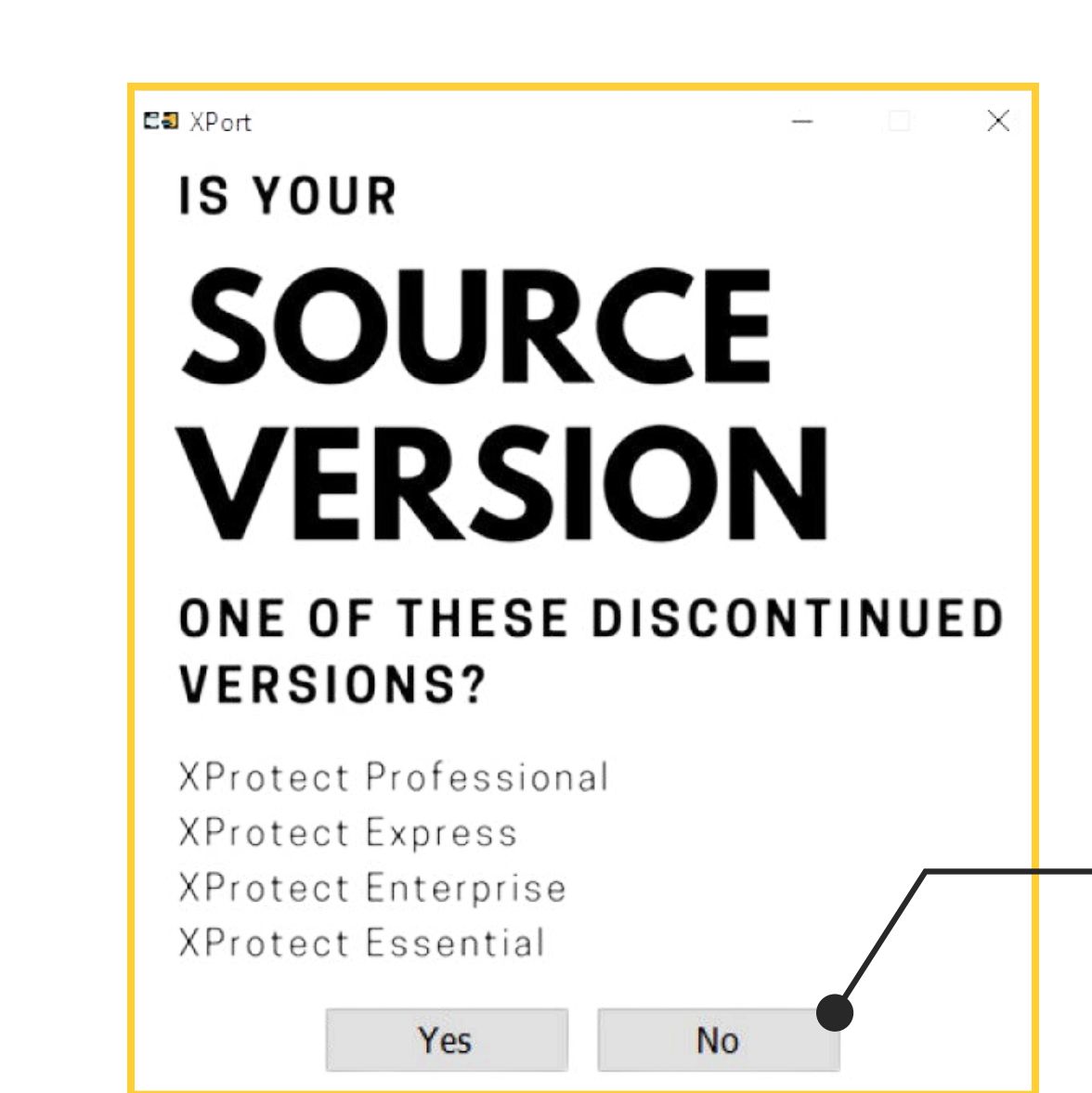

Migration between Professional+, Corporate, Expert flavors

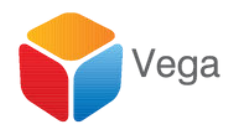

#### Work flow in this section corresponds to this choice

| E XPort              |                                          |                     | - 🗆 X                                     |
|----------------------|------------------------------------------|---------------------|-------------------------------------------|
| Connect to Sites     |                                          |                     | Ľ.                                        |
| Destination Manageme | ent Server                               | Source Management S | Server                                    |
| Server:              | http://localhost/                        | Server:             | http://192.168.2.211                      |
| Authentication:      | Windows Authentication (Current User) $$ | Authentication:     | Windows Authentication (Current User) <-> |
| Username:            | LENOVO-29EUE62K\admin                    | Username:           | LENOVO-29EUE62K\admin                     |
| Password:            |                                          | Password:           |                                           |
|                      | Remember Password                        |                     | Remember Password                         |
| () <del>]</del>      |                                          |                     |                                           |
|                      |                                          |                     | •                                         |

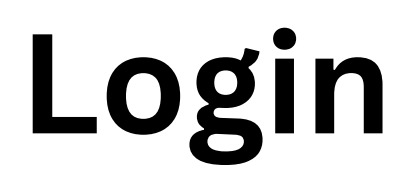

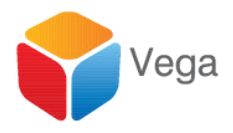

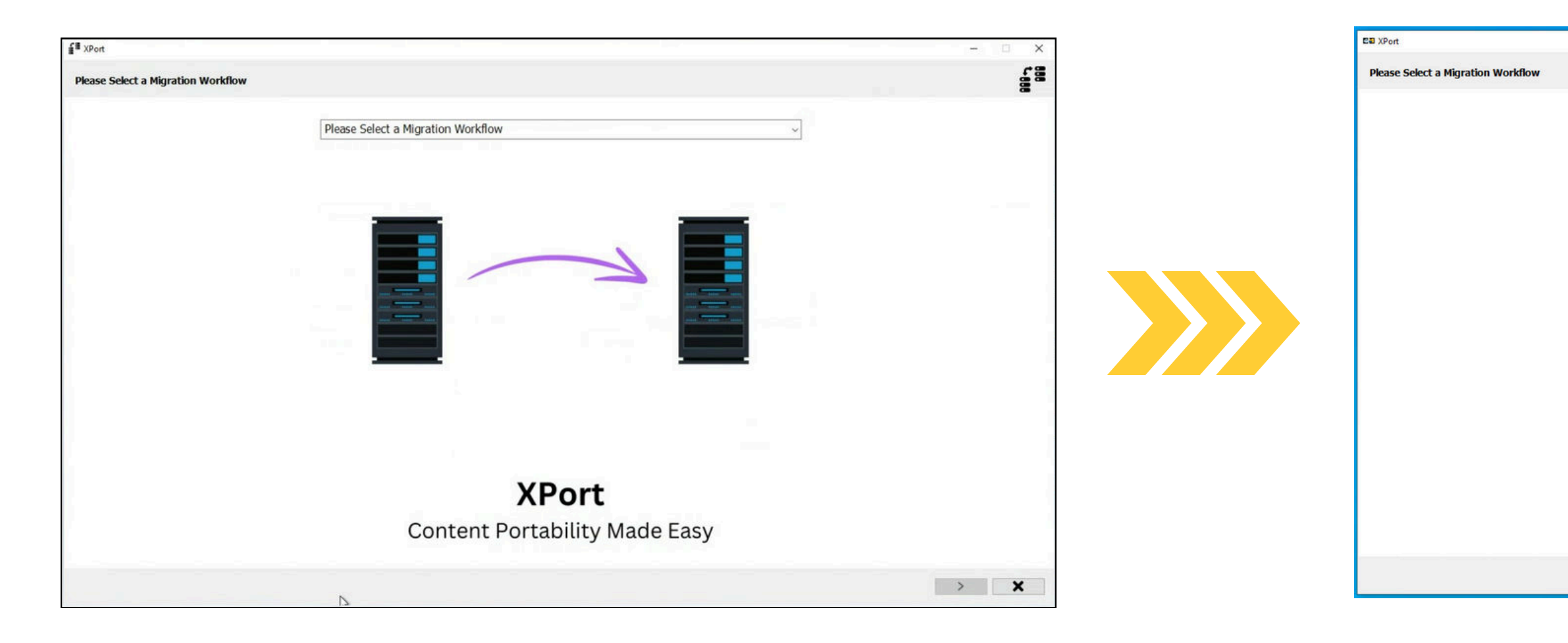

### **Choose Migration Workflow**

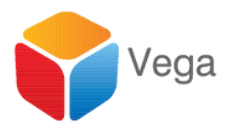

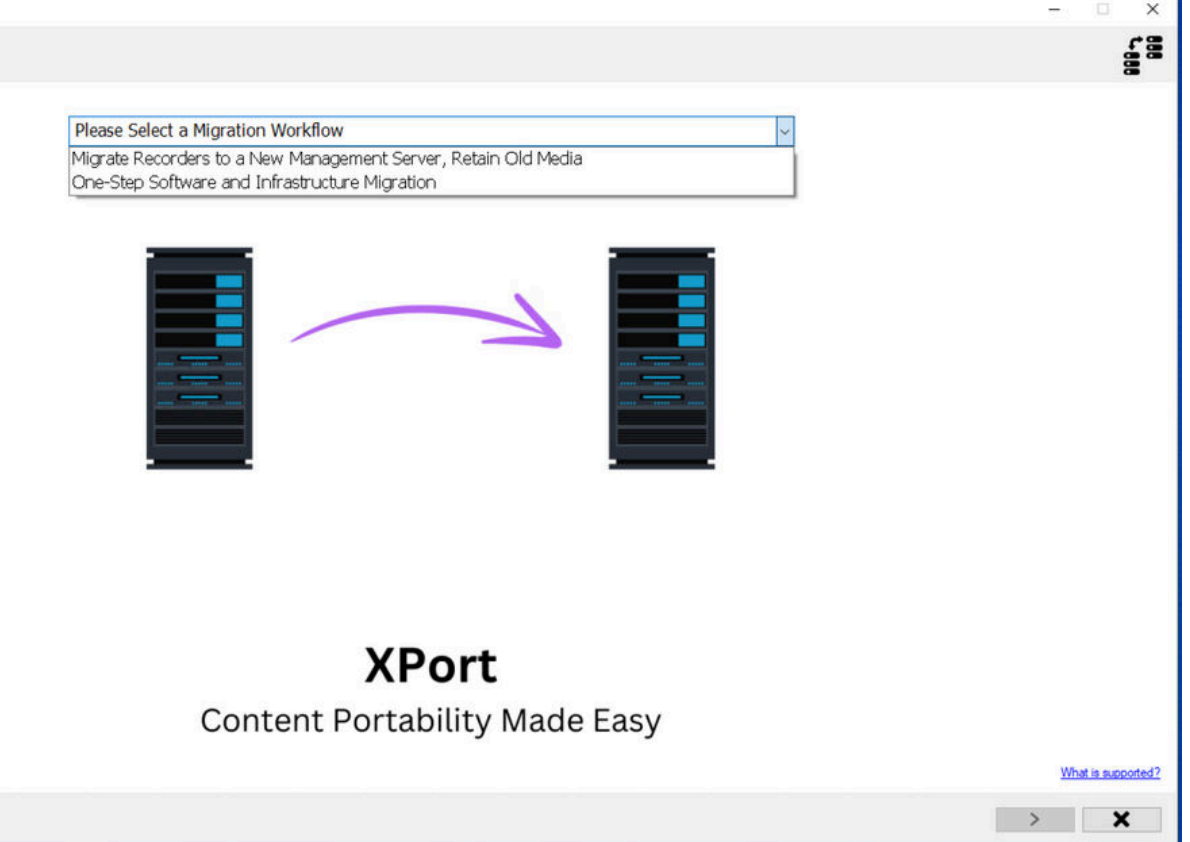

8

Retire an old Management Server, Move Recorders to a newer Server and retain Media database

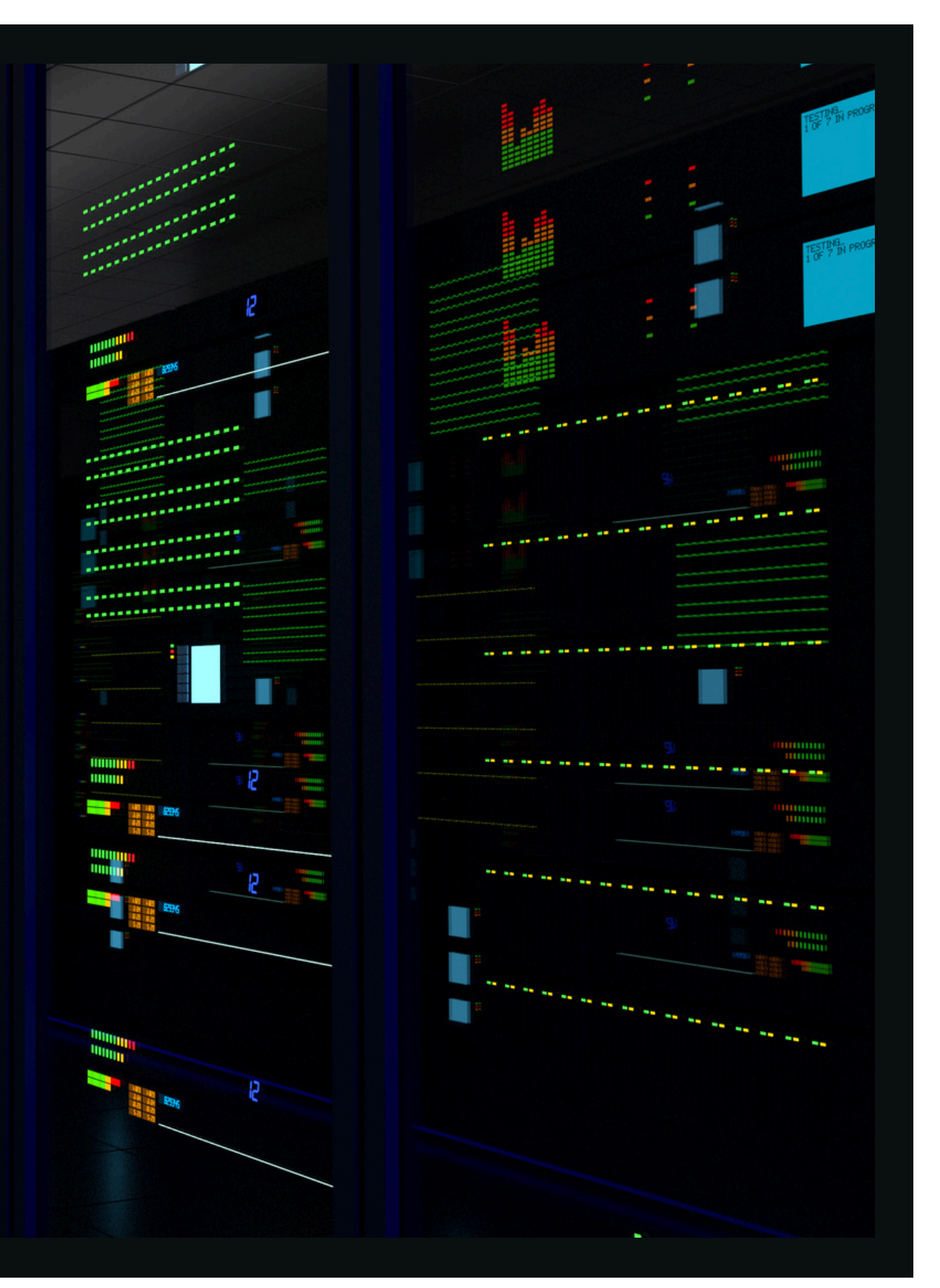

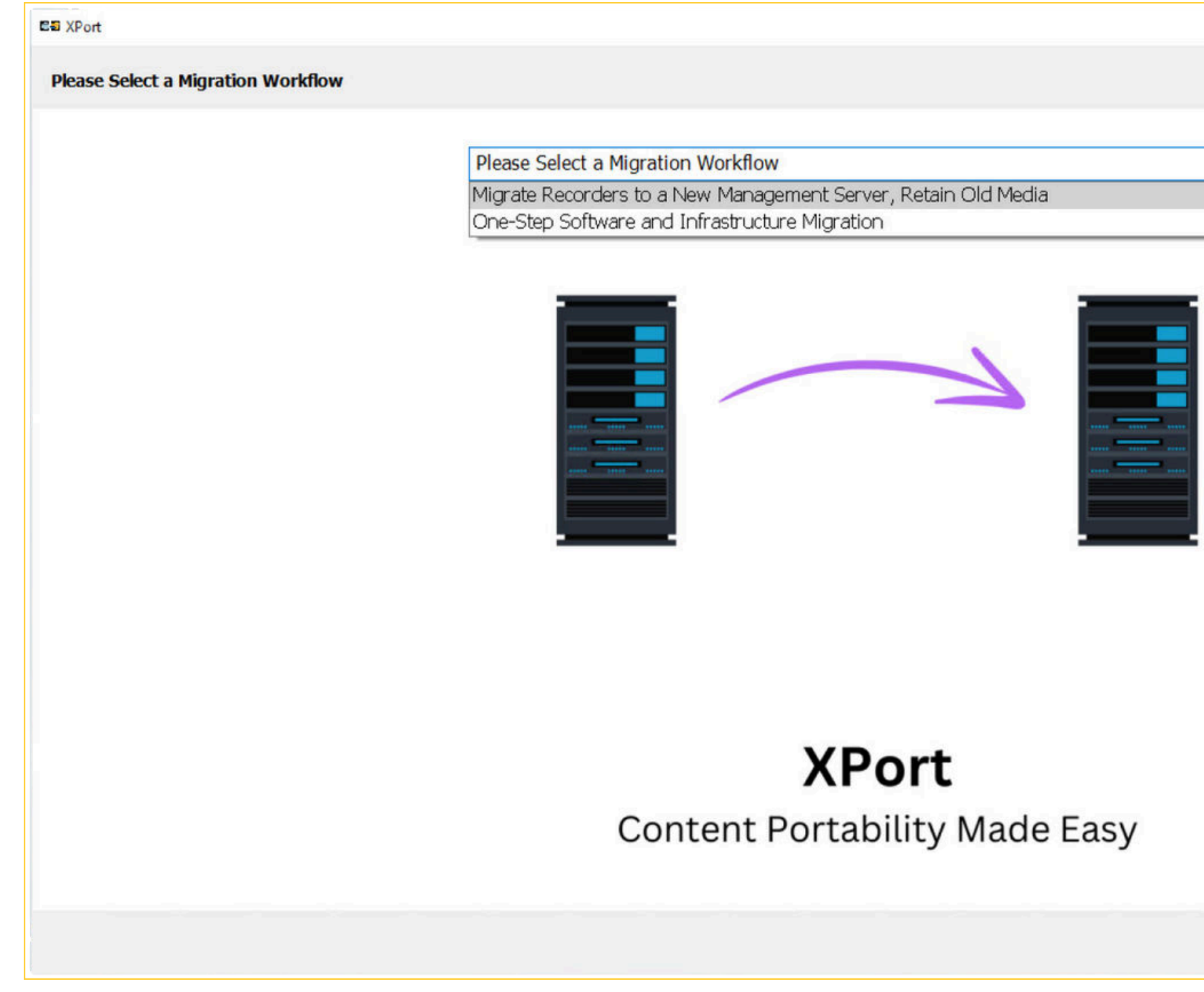

#### Retire Old management, move recorders

|   |      |          | ×     |
|---|------|----------|-------|
|   |      |          |       |
|   |      |          |       |
|   |      |          |       |
|   |      |          |       |
|   |      |          |       |
|   |      |          |       |
|   |      |          |       |
|   |      |          |       |
|   |      |          |       |
|   |      |          |       |
|   |      |          |       |
|   |      |          |       |
|   |      |          |       |
|   |      |          |       |
|   | What | is suppo | nted? |
| > |      | ×        |       |

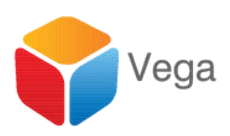

#### Retire an Old Management Server, Migrate Recorders to a New Management Server, Retain Old Media

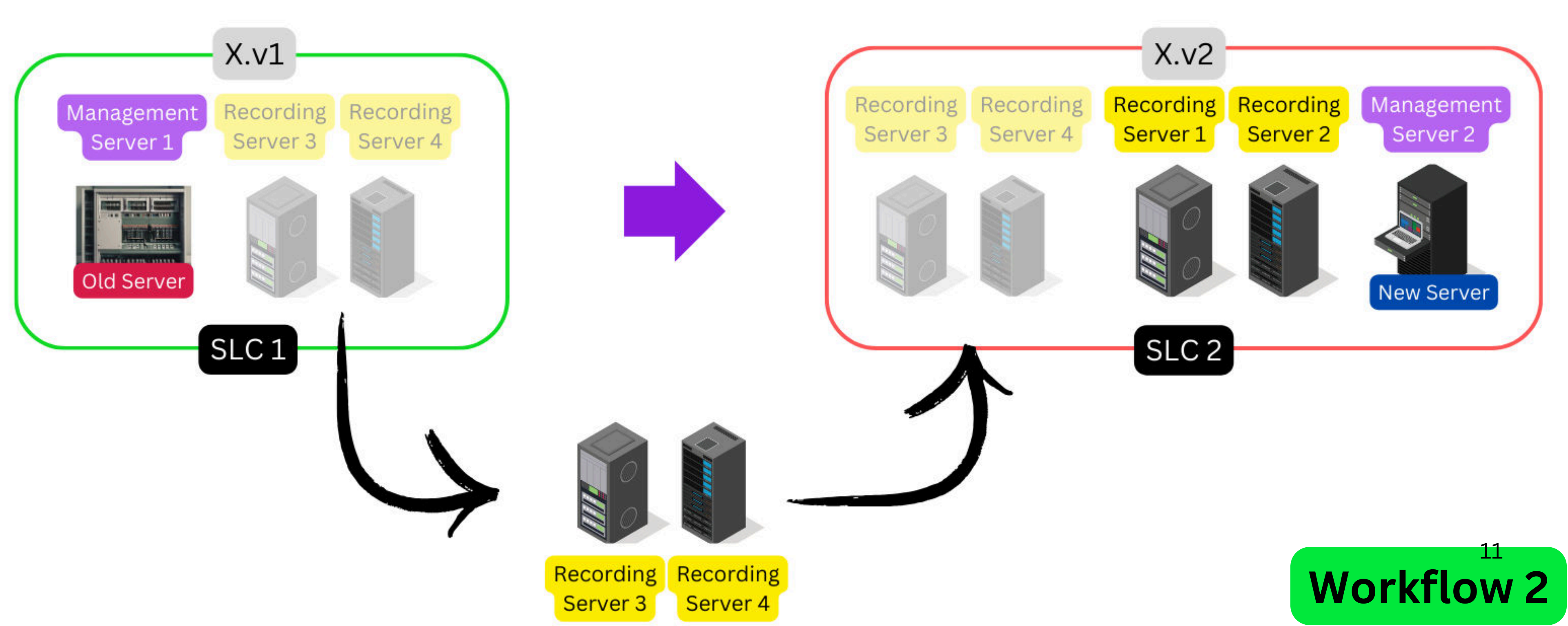

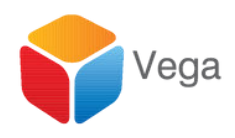

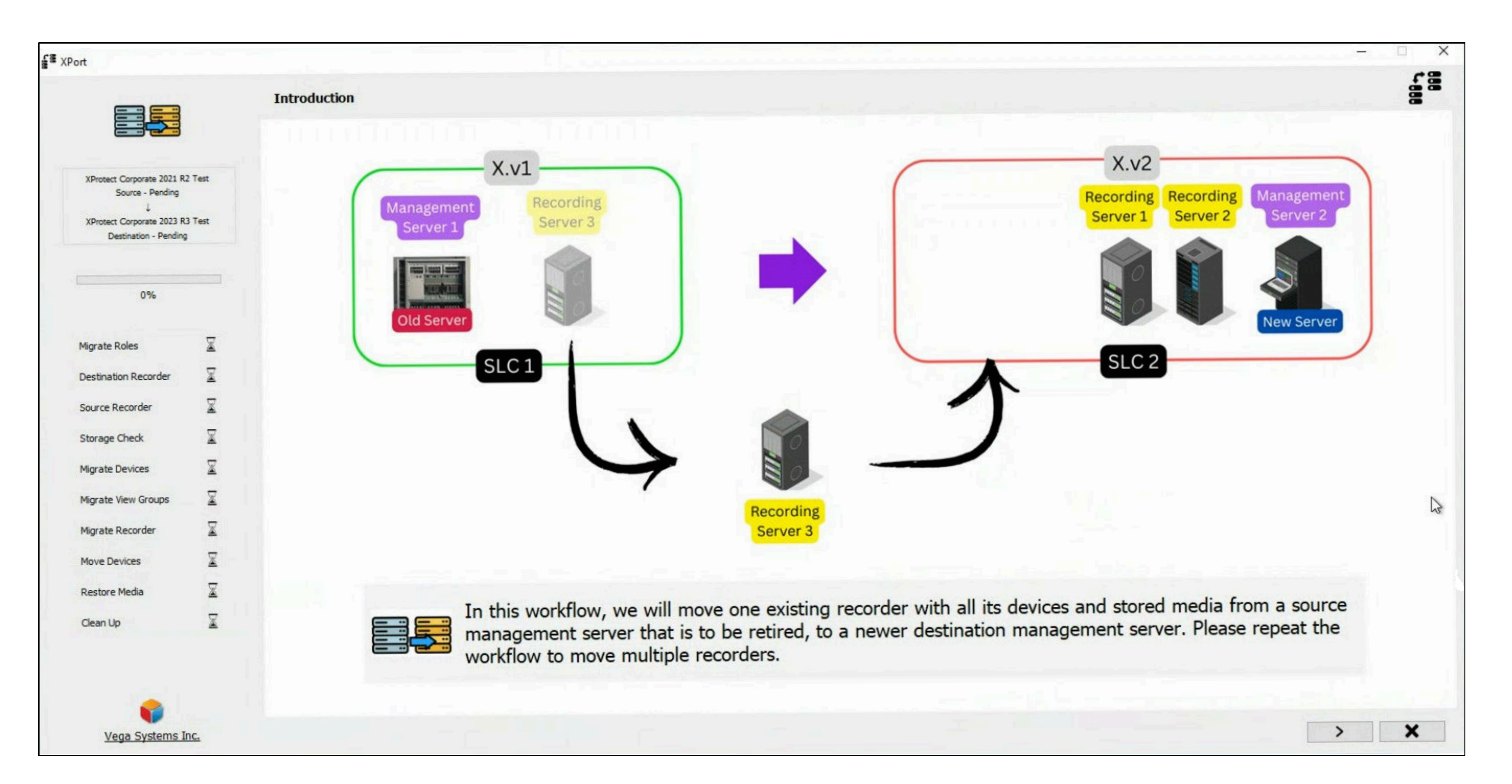

# Introductory Information

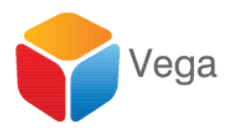

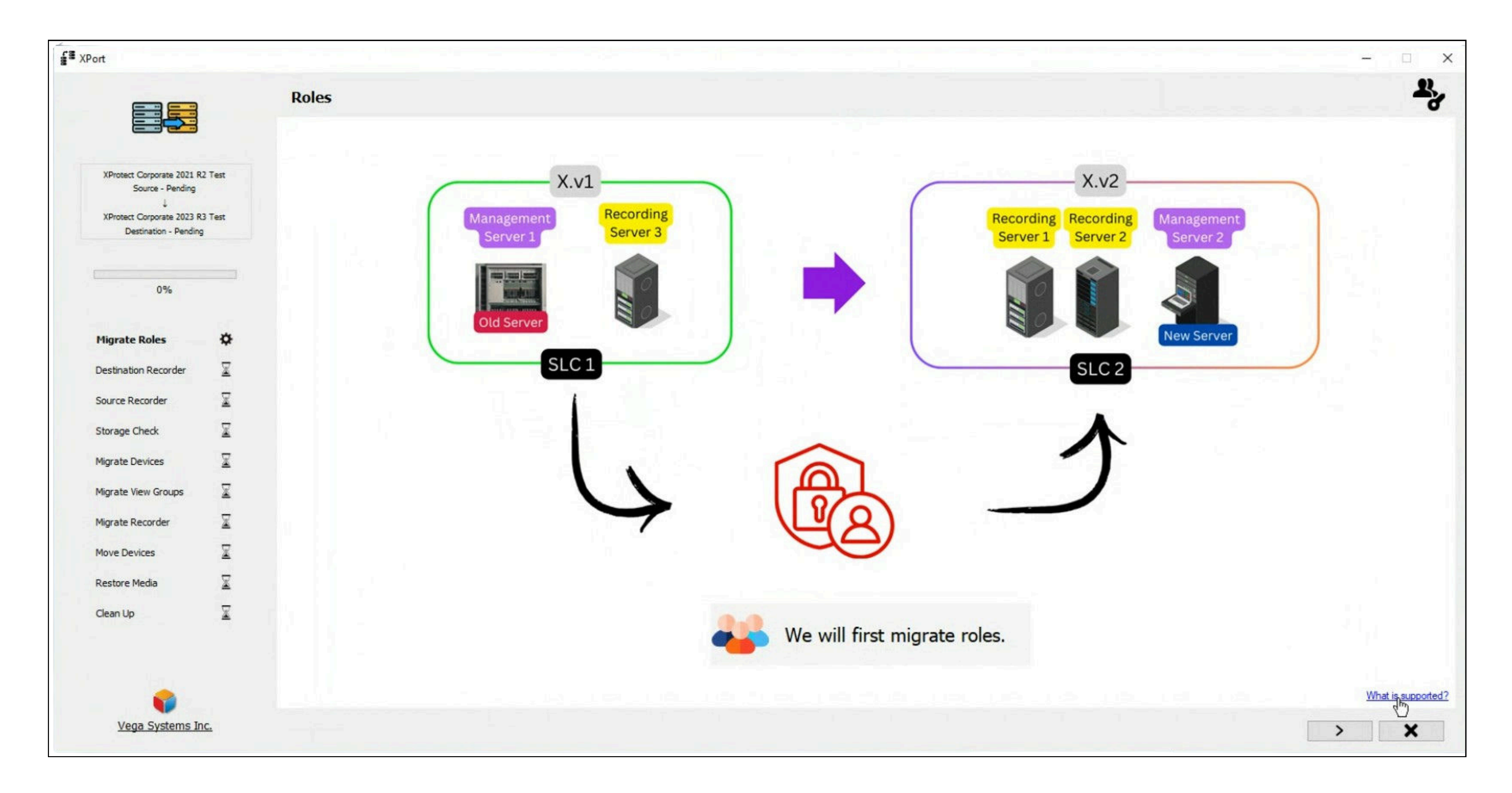

#### **Role Migration**

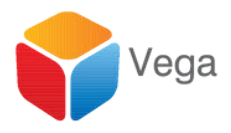

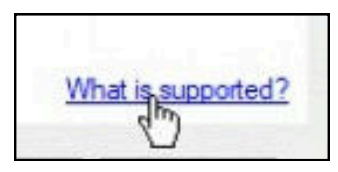

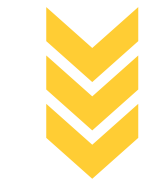

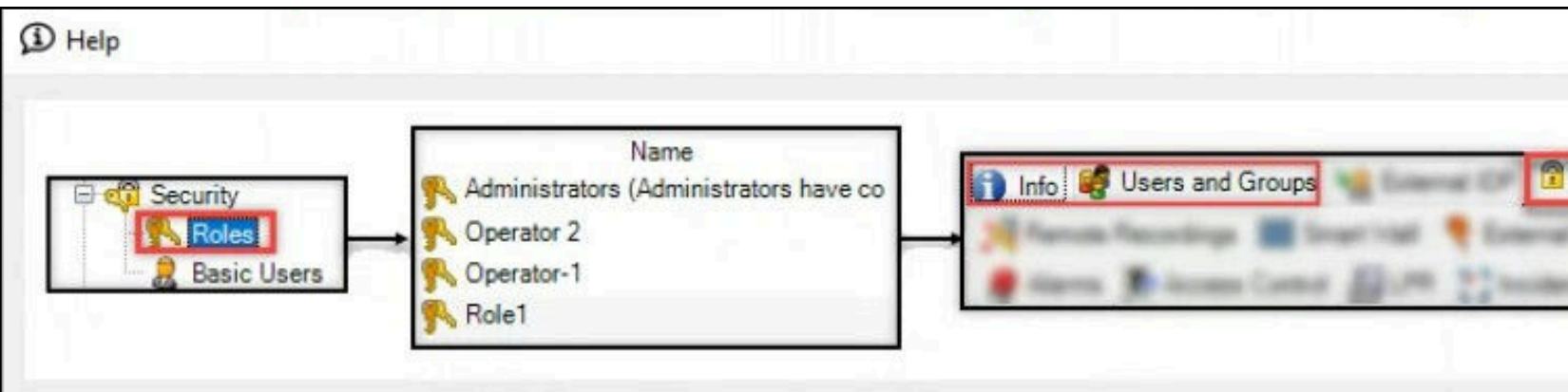

Note: The following properties are migrated: Info, Users and Groups, Overall Security.

For user migration:

- \* Local machine users are not migrated.
- \* Basic, WindowsGroup, and Active Directory users are migrated.
- \* Basic users will need to update their password upon first login.

### What is supported?

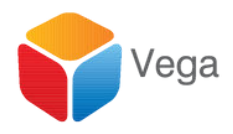

| erall Security | PEC Y      | - | Sec. 1 |
|----------------|------------|---|--------|
|                | 1-me 10 10 |   | Parts. |
| e realitors    |            |   |        |
|                |            |   |        |
|                |            |   |        |
|                |            |   |        |

|                           |              | Choose the | roles to mig | rate to th | e destination | n server |   |       |  |
|---------------------------|--------------|------------|--------------|------------|---------------|----------|---|-------|--|
|                           |              |            |              |            |               |          |   |       |  |
| XProtect Corporate 2021 R | 2 Test       |            |              |            |               |          |   | Roles |  |
| XProtect Corporate 2023 R | 3 Test       |            |              |            |               |          |   |       |  |
| Destination - Pending     |              |            |              |            |               |          |   |       |  |
|                           |              |            |              |            |               |          |   |       |  |
| 0%                        |              |            |              |            |               |          | - |       |  |
| Migrate Roles             | \$           |            |              |            |               |          |   |       |  |
| Destination Recorder      | X            |            |              |            |               |          |   |       |  |
| Source Recorder           | X            |            |              |            |               |          |   |       |  |
| Storage Check             | X            |            |              |            |               |          |   |       |  |
| Migrate Devices           | X            |            |              |            |               |          |   |       |  |
| Migrate View Groups       | X            |            |              |            |               |          |   |       |  |
| Migrate Recorder          | X            |            |              |            |               |          |   |       |  |
| Move Devices              | X            |            |              |            |               |          | - |       |  |
| Restore Media             | X            |            |              |            |               |          |   |       |  |
| Clean Up                  | $\mathbf{X}$ |            |              |            |               |          |   |       |  |
|                           |              |            |              |            |               |          |   |       |  |
| -                         |              |            |              |            |               |          |   |       |  |

#### **Choose Roles To Migrate**

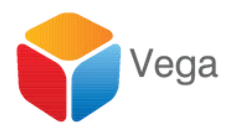

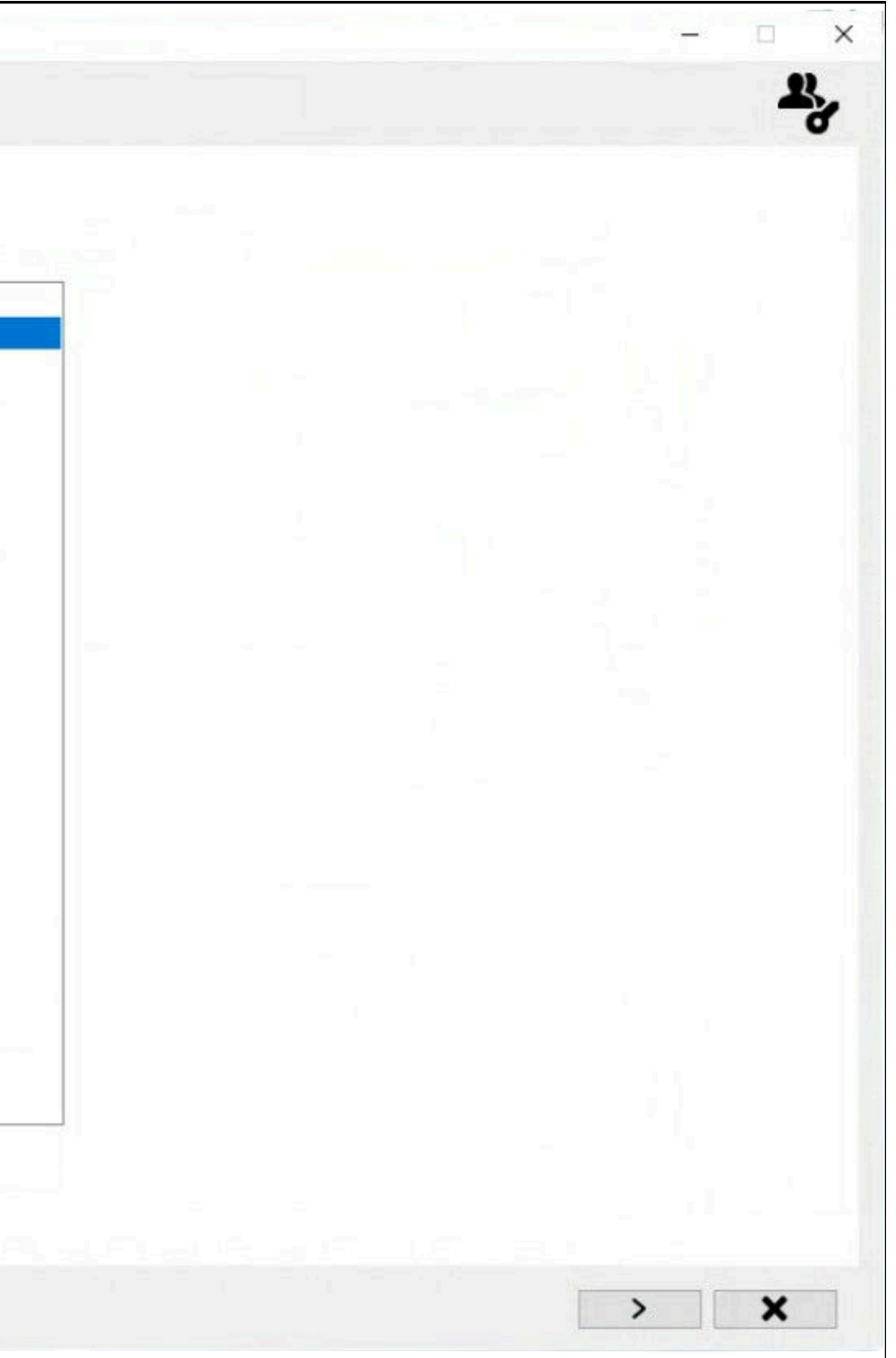

|                                                     |          | Migrate Role | es |       |          |                          |
|-----------------------------------------------------|----------|--------------|----|-------|----------|--------------------------|
|                                                     |          |              |    |       |          |                          |
| XProtect Corporate 2021 R                           | 2 Test   |              |    |       |          |                          |
| Source - Pending                                    |          |              |    |       |          |                          |
| XProtect Corporate 2023 R:<br>Destination - Pending | 3 Test   |              |    | Roles | Progress | Status                   |
|                                                     |          |              |    | R1    |          | Role migration completed |
|                                                     | -        |              |    | R2    |          | Role migration completed |
| 0%                                                  |          |              |    |       |          |                          |
| ligrate Roles                                       | ø        |              |    |       |          |                          |
|                                                     | -        |              |    |       |          |                          |
| estination Recorder                                 | ×        |              |    |       |          |                          |
| ource Recorder                                      | X        |              |    |       |          |                          |
| torage Check                                        | ₽        |              |    |       |          |                          |
| torage check                                        | <b>A</b> |              |    |       |          |                          |
| ligrate Devices                                     | X        |              |    | 5     |          |                          |
| ligrate View Groups                                 | X        |              |    |       |          |                          |
| ligrate Decorder                                    | <b>v</b> |              |    |       |          |                          |
| igrate Recorder                                     | *        |              |    |       |          |                          |
| love Devices                                        | X        |              |    |       |          |                          |
| estore Media                                        | X        |              |    |       |          |                          |
|                                                     | D D      |              |    |       |          |                          |
| lean Up                                             | *        |              |    |       |          |                          |
|                                                     |          |              |    |       |          |                          |
|                                                     |          |              |    |       |          |                          |
|                                                     |          |              |    |       |          |                          |

#### **Migrate to Destination Data Base**

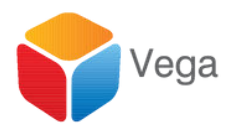

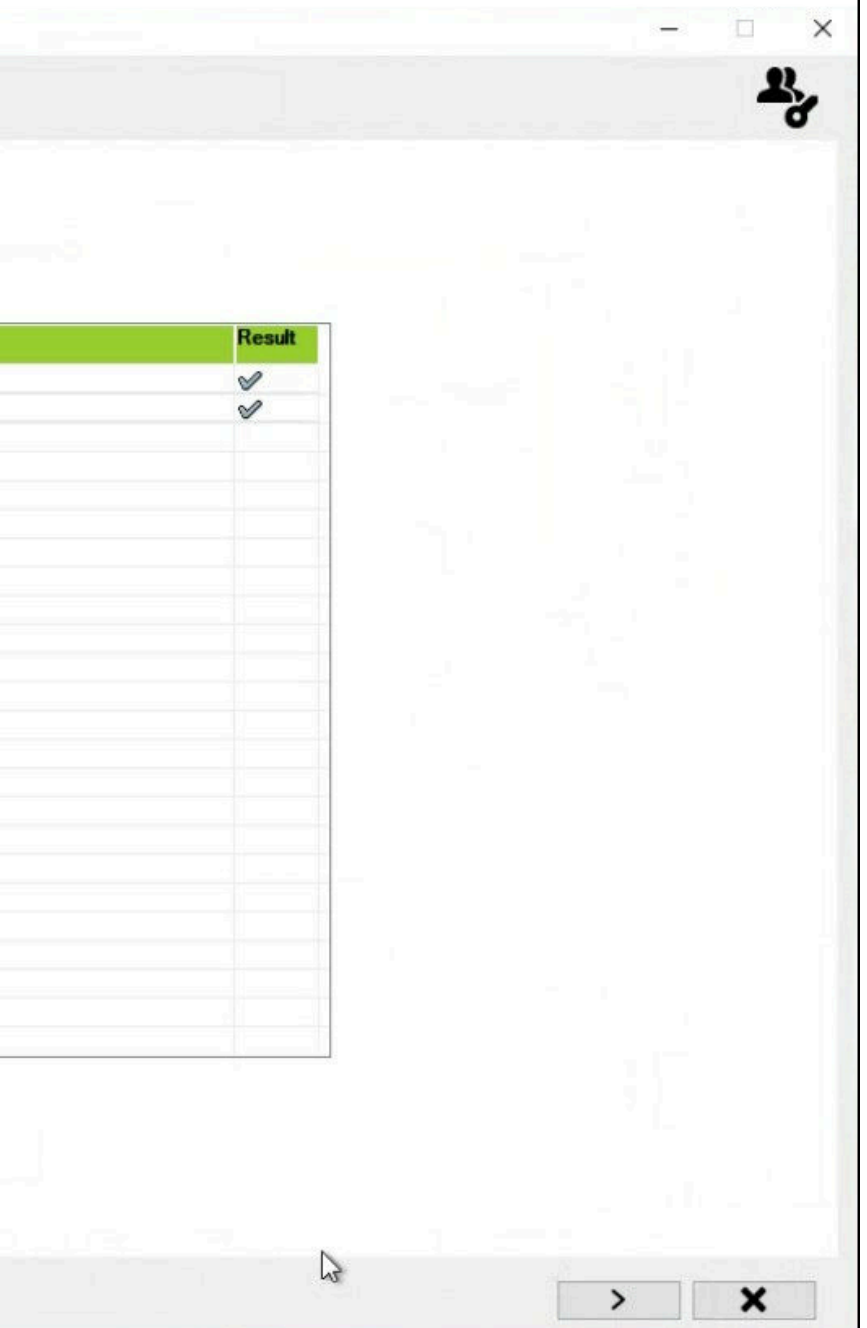

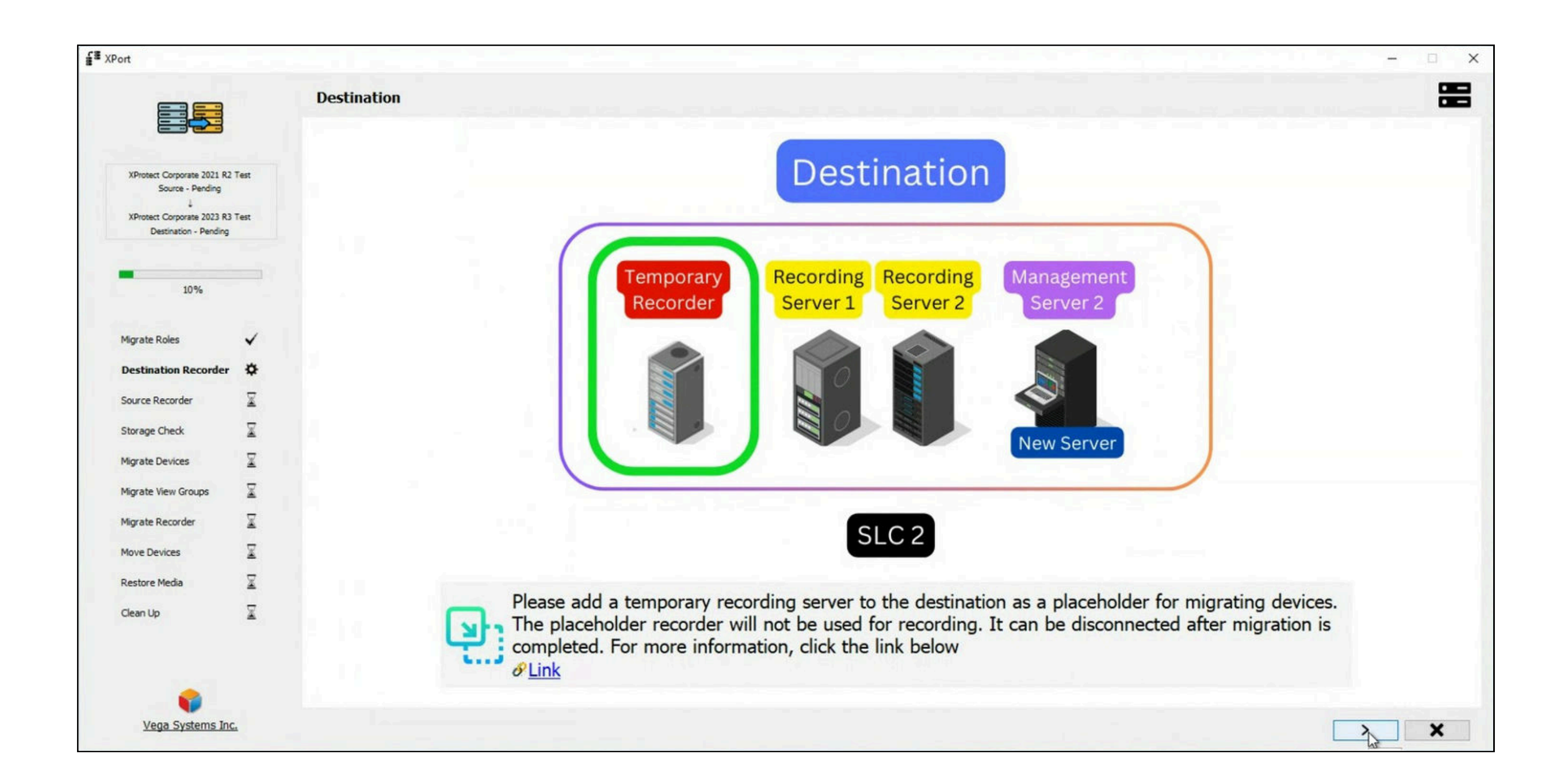

### Add A Temporary Recorder at the Destination

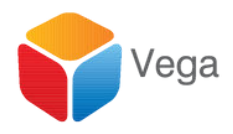

17

|                            |      | Destination | XProtect De | etected : ) | XProtect Corp | porate 2023 R3 | Test (v23.3.0.) | 1)           |            |           |
|----------------------------|------|-------------|-------------|-------------|---------------|----------------|-----------------|--------------|------------|-----------|
| XProtect Corporate 2021 R2 | Test |             |             |             |               |                |                 | Record       | ling Serve | rs        |
| Source - Pending           |      |             |             |             |               | DESTSERV       | /ER DestR1      |              |            |           |
| XProtect Corporate 2023 R3 | Test |             |             |             |               | DESTSERV       | ER DESTSERVER   | 2            |            |           |
| Destination - Perioing     |      |             |             |             |               |                |                 |              |            |           |
| -                          |      |             |             |             |               |                |                 |              |            |           |
| 10%                        |      |             |             |             |               |                |                 |              |            |           |
|                            |      |             |             |             |               |                |                 |              |            |           |
| Migrate Roles              | ~    |             |             |             |               |                |                 |              |            |           |
| Destination Recorder       | \$   |             |             |             |               |                |                 |              |            |           |
| Source Recorder            | X    |             |             |             |               |                |                 |              |            |           |
| Storage Check              | X    |             |             |             |               |                |                 |              |            |           |
| Migrate Devices            | 2    |             |             |             |               | 14 A. A.       |                 |              |            |           |
| - Ange de l'electres       | -    |             |             |             |               |                |                 |              |            |           |
| Migrate View Groups        | ×.   |             |             |             |               | 5. J. B. B.    |                 |              |            |           |
| Migrate Recorder           | X    |             |             |             |               |                |                 | _            |            |           |
| Move Devices               | X    |             |             |             |               |                |                 |              | 0          |           |
| Restore Media              | X    |             |             |             |               |                |                 |              |            |           |
| Clean Up                   | X    |             | -           | If th       | ne tempora    | ary recording  | g server is no  | ot listed, r | egister i  | t with th |
|                            |      |             |             | Re'         | fresh" to u   | pdate the li   | st. For more    | informatio   | on, click  | the link  |
|                            |      |             |             | 🖯 🔗 Li      | ink           |                |                 |              |            |           |

#### Select the Temporary Recorder

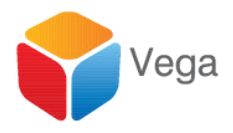

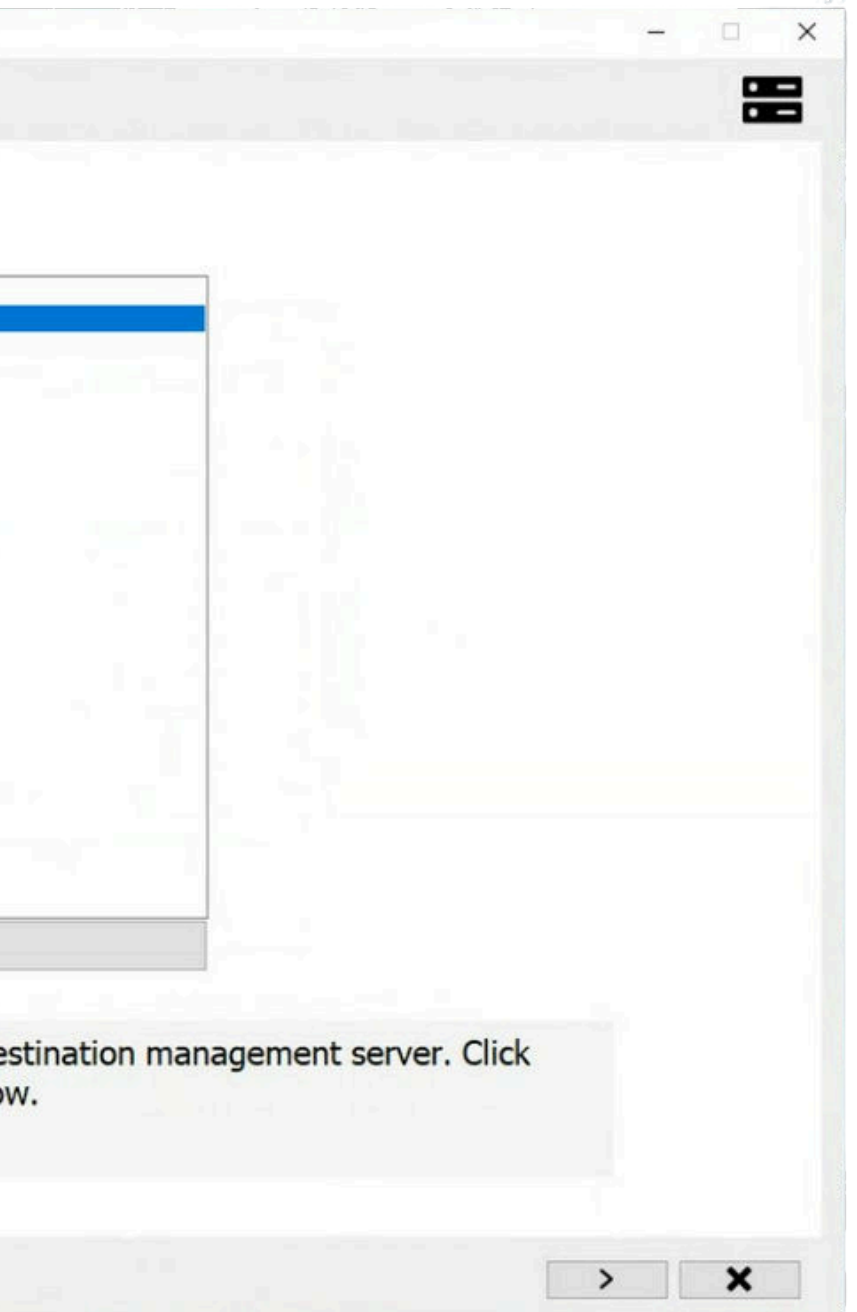

|                                                 |         | Source XProtect Detected : XProtect Corporate 2021 R2 Test (v21.2.0.1)                                           |
|-------------------------------------------------|---------|----------------------------------------------------------------------------------------------------|
| XProtect Corporate 2021<br>Source - Pending     | R2 Test | Recording Servers                                                                                                |
| XProtect Corporate 2023 ( Destination - DESTSER | R3 Test | SRCSERVER SRCR1<br>SRCSERVER SRCR2.vegadom.com<br>SRCSERVER SRCSERVER                                            |
| 20%                                             |         |                                                                                                    |
| Migrate Roles                                   | ~       |                                                                                                    |
| Destination Recorder                            | ~       |                                                                                                    |
| Source Recorder                                 | \$      | and the second second second second second second second second second second second second second second second |
| Storage Check                                   | X       |                                                                                                    |
| Migrate Devices                                 | X       |                                                                                                    |
| Migrate View Groups                             | X       |                                                                                                    |
| Migrate Recorder                                | X       |                                                                                                    |
| Move Devices                                    | X       |                                                                                                    |
| Restore Media                                   | X       |                                                                                                    |
| Clean Up                                        | X       | S                                                                                                    |

#### Select the First Source Recorder to Migrate

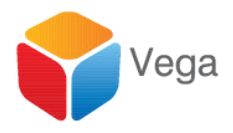

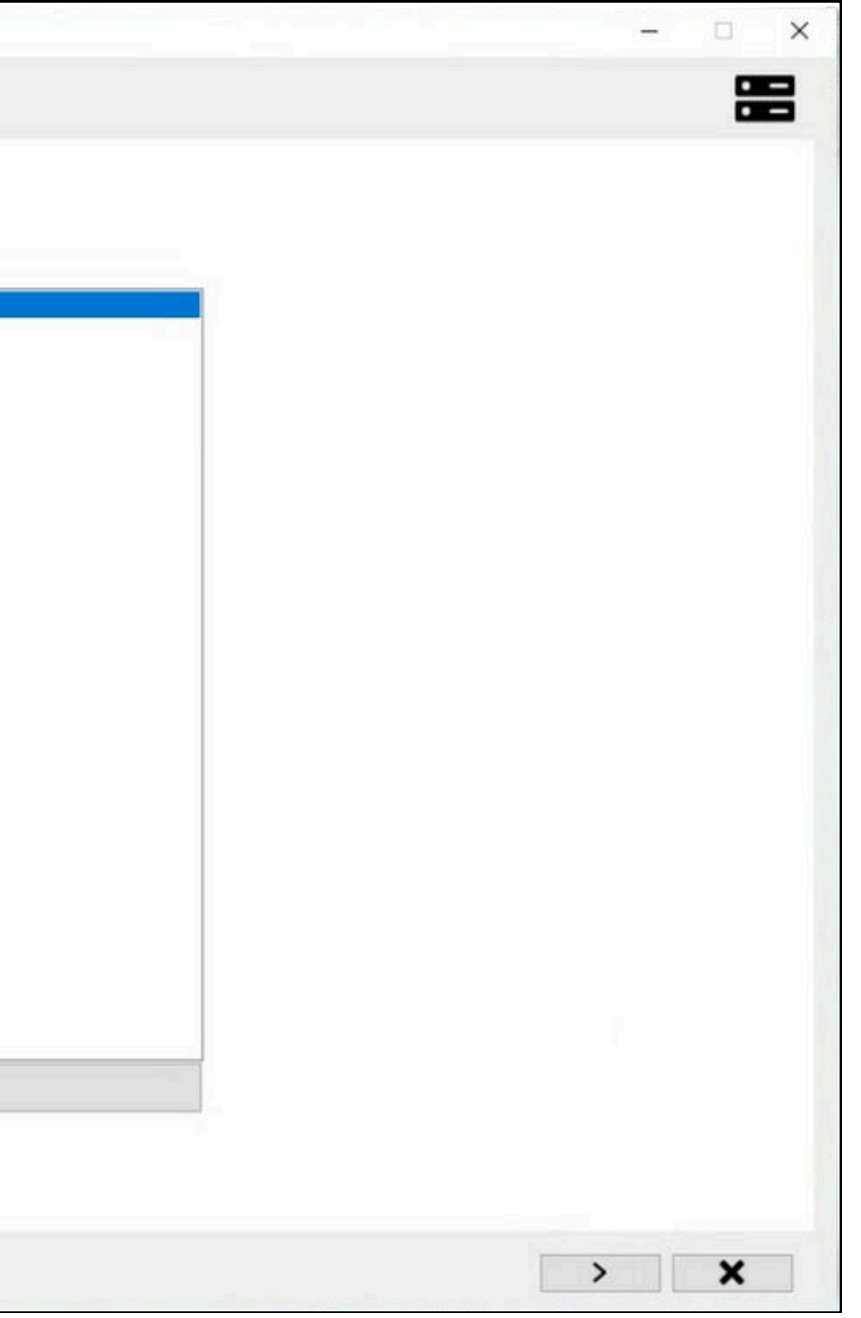

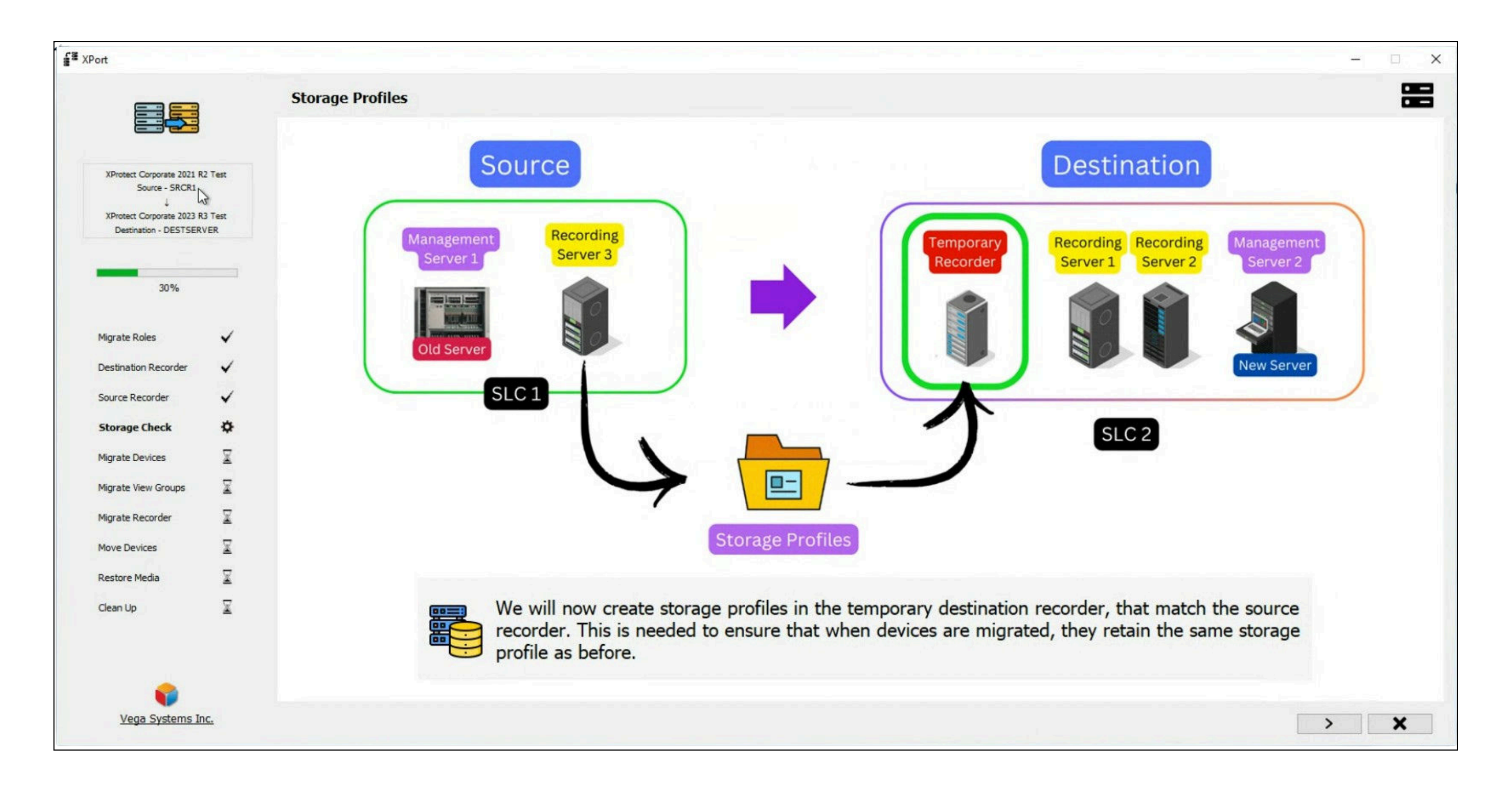

# Migrate Source Recorders' Storage Profiles

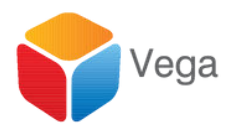

|                                                                               |         | Storage Profiles            |                                   |
|-------------------------------------------------------------------------------|---------|-----------------------------|-----------------------------------|
|                                                                               |         |                             |                                   |
| XProtect Corporate 2021 I<br>Source - SRCR1<br>↓<br>XProtect Corporate 2023 I | 22 Test | Dest                        | tination - DESTSERVER             |
| Destination - DESTSER                                                         | VER     | Loca                        | l default                         |
|                                                                               |         |                             |                                   |
| 30%                                                                           |         |                             |                                   |
|                                                                               |         |                             |                                   |
| Migrate Roles                                                                 | ~       |                             |                                   |
| Destination Recorder                                                          | × -     |                             |                                   |
| Source Recorder                                                               | ~       |                             |                                   |
| Storage Check                                                                 | \$      |                             |                                   |
| Migrate Devices                                                               | X       |                             |                                   |
| Migrate View Groups                                                           | X       |                             | N                                 |
| Migrate Recorder                                                              | X       |                             | 63                                |
| Move Devices                                                                  | X       |                             |                                   |
| Restore Media                                                                 | X       | The storage profiles listed | above have been successfully crea |
|                                                                               |         | continue.                   |                                   |

#### Migrate to the Temporary Recorder

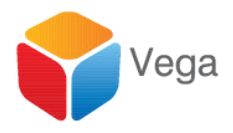

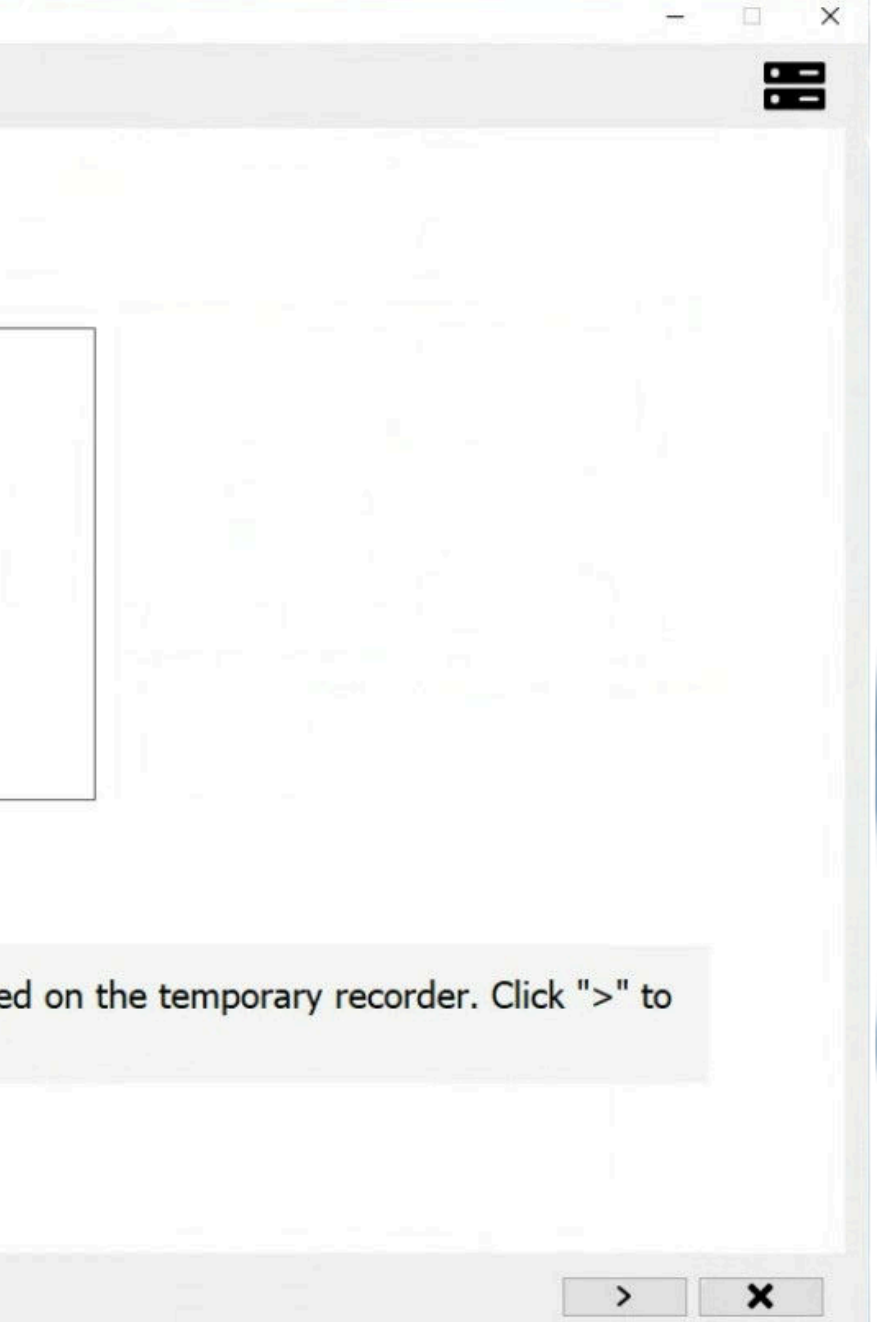

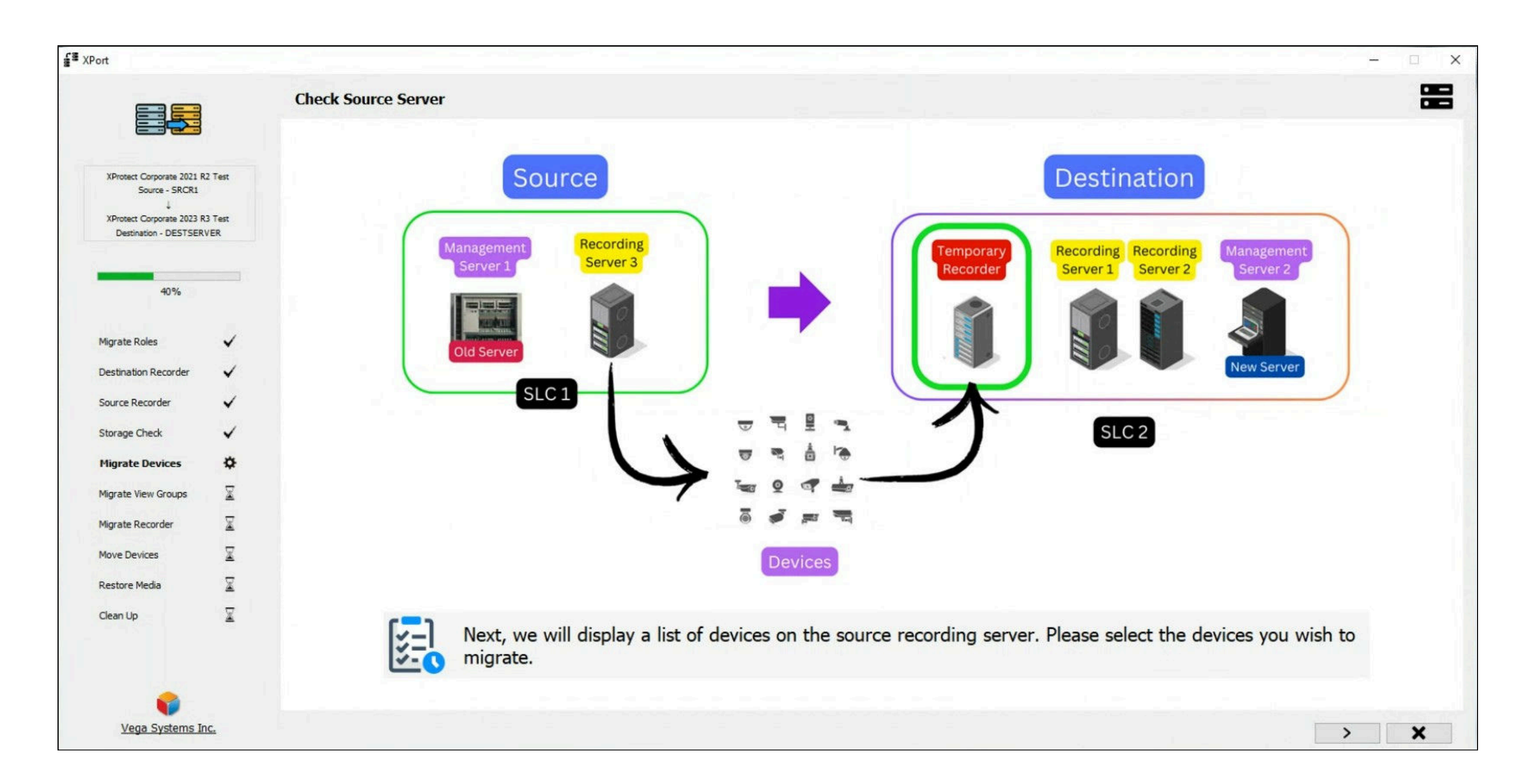

#### Devices

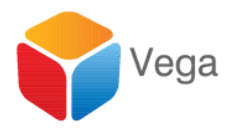

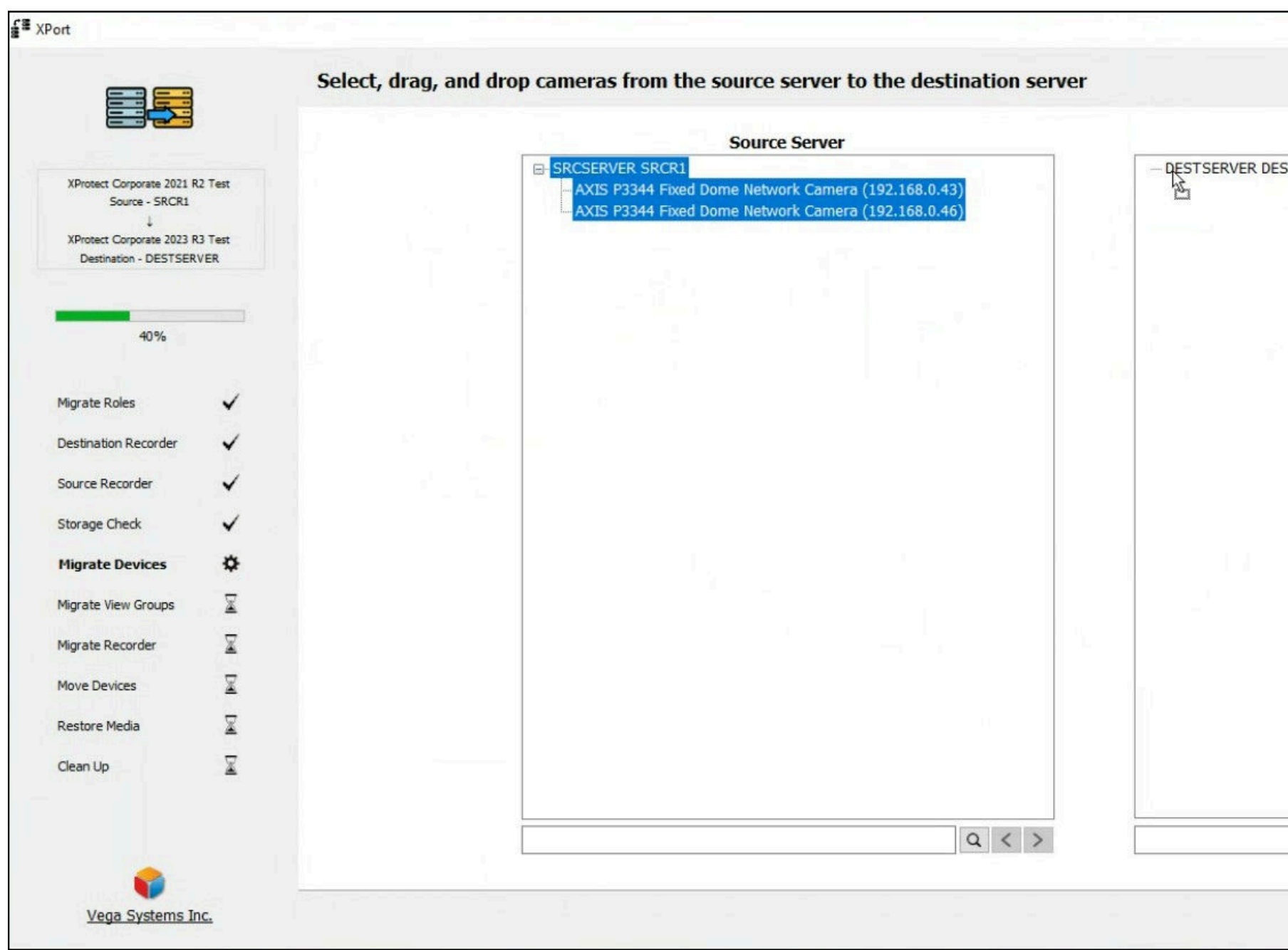

# Select, Drag & Drop

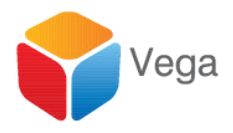

|         |            |    |       | -         |     |
|---------|------------|----|-------|-----------|-----|
|         |            |    |       |           | -1- |
| Destina | tion Serve | u. |       |           |     |
| SERVER  |            |    |       | 1         |     |
|         |            |    |       |           |     |
|         |            |    |       | 1.1.1.1.1 |     |
|         |            |    |       |           |     |
|         |            |    |       |           |     |
|         |            |    |       |           |     |
|         |            |    |       |           |     |
|         |            |    |       |           |     |
|         |            |    |       | 1.0       |     |
|         |            |    |       |           |     |
|         |            |    |       |           |     |
|         |            |    |       |           |     |
|         |            |    |       |           |     |
|         |            |    |       |           |     |
|         |            |    |       |           |     |
|         |            |    |       |           |     |
|         |            |    |       |           |     |
|         |            |    |       |           |     |
|         |            |    |       |           |     |
|         |            |    |       |           |     |
|         |            |    |       |           |     |
|         |            |    |       |           |     |
|         |            |    |       |           |     |
|         |            |    | Q < > |           |     |
|         |            |    |       |           |     |
|         |            |    |       | >         | ×   |
|         |            |    |       |           | ~   |

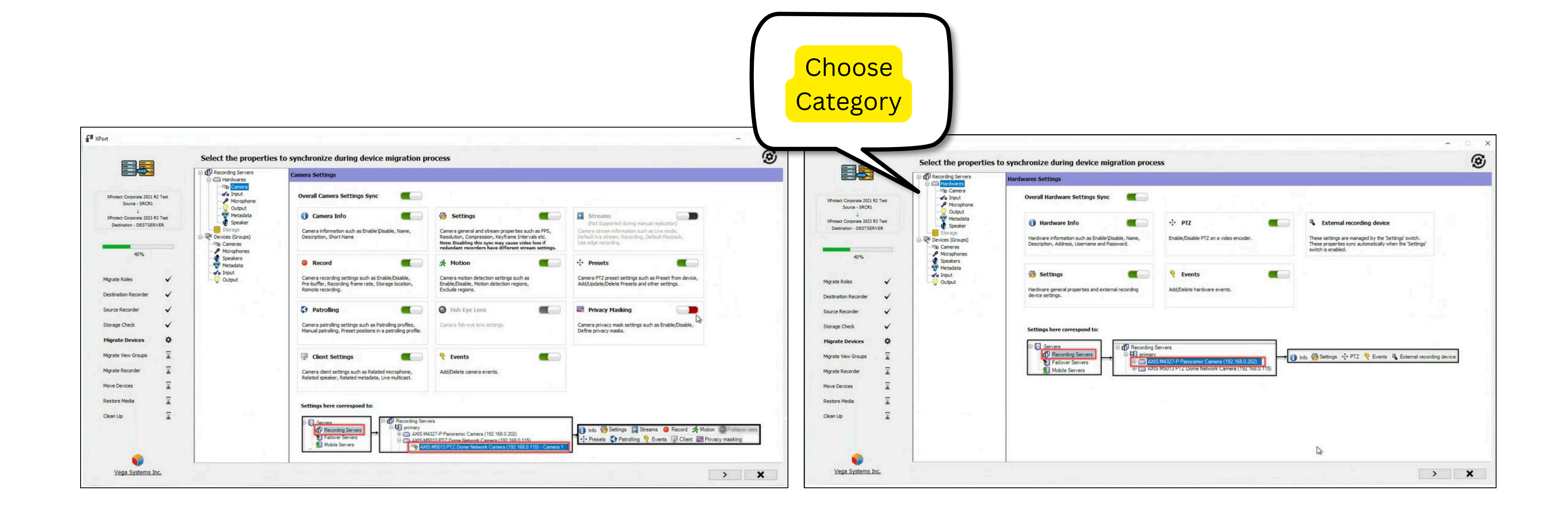

#### **Select Migration Properties**

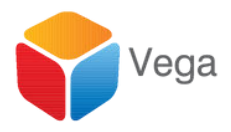

|                                                                                                    | Camera                                              | From            | To                    | P |
|----------------------------------------------------------------------------------------------------|-----------------------------------------------------|-----------------|-----------------------|---|
|                                                                                                    | AXIS P3344 Fixed Dome Network Camera (192.168.0.43) | SRCSERVER SRCR1 | DESTSERVER DESTSERVER |   |
| XProtect Corporate 2021 R2 Test<br>Source - SRCR1<br>↓<br>XProtect Corporate 2023 R3 Test<br>Destination - DESTSERVER | AXIS P3344 Fixed Dome Network Camera (192.168.0.46) | SRCSERVER SRCR1 | DESTSERVER DESTSERVER |   |
|                                                                                                    |                                                     |                 |                       |   |
| 40%                                                                                                    |                                                     |                 |                       |   |
| iorate Roles                                                                                                    |                                                     |                 |                       |   |
|                                                                                                    | 1                                                   |                 |                       |   |
| tination Recorder                                                                                                    |                                                     |                 |                       |   |
| urce Recorder                                                                                                    |                                                     |                 |                       |   |
| ige Check 🗸                                                                                                    |                                                     |                 |                       |   |
| grate Devices 🔅                                                                                                    |                                                     |                 |                       |   |
| te View Groups                                                                                                    |                                                     |                 |                       |   |
|                                                                                                    |                                                     |                 |                       |   |
| ite Recorder                                                                                                    |                                                     |                 |                       |   |
| e Devices 🛛 🛣                                                                                                    |                                                     |                 |                       |   |
| store Media                                                                                                    |                                                     |                 |                       |   |
| an Up 🕱                                                                                                    |                                                     |                 |                       |   |
|                                                                                                    |                                                     |                 |                       |   |
|                                                                                                    |                                                     |                 |                       |   |

#### Migrate to the Temporary Recorder

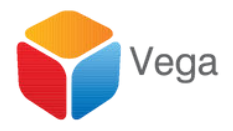

|       |                                                    |        | 8    |  |
|-------|----------------------------------------------------|--------|------|--|
| gress | Status                                             | Result | Info |  |
|       | Command to add the camera sent, awaiting response. |        |      |  |
|       | To be added                                        |        |      |  |
|       |                                                    |        |      |  |
|       |                                                    |        |      |  |
|       |                                                    |        |      |  |
|       |                                                    |        |      |  |
|       |                                                    |        |      |  |
|       |                                                    |        |      |  |
|       |                                                    |        |      |  |
|       |                                                    |        |      |  |
|       |                                                    |        |      |  |
|       |                                                    |        |      |  |
|       |                                                    |        |      |  |
|       |                                                    |        |      |  |
|       |                                                    |        |      |  |
|       |                                                    |        |      |  |
|       |                                                    |        |      |  |
|       |                                                    |        |      |  |
|       |                                                    |        |      |  |
|       |                                                    |        |      |  |
|       |                                                    |        |      |  |
|       |                                                    |        |      |  |
|       |                                                    |        |      |  |
|       |                                                    |        |      |  |
|       |                                                    |        |      |  |
|       |                                                    |        |      |  |
|       |                                                    |        |      |  |
|       |                                                    |        |      |  |
|       |                                                    |        |      |  |
|       |                                                    |        |      |  |
|       |                                                    |        |      |  |
|       |                                                    |        |      |  |
|       |                                                    |        |      |  |
|       |                                                    |        |      |  |

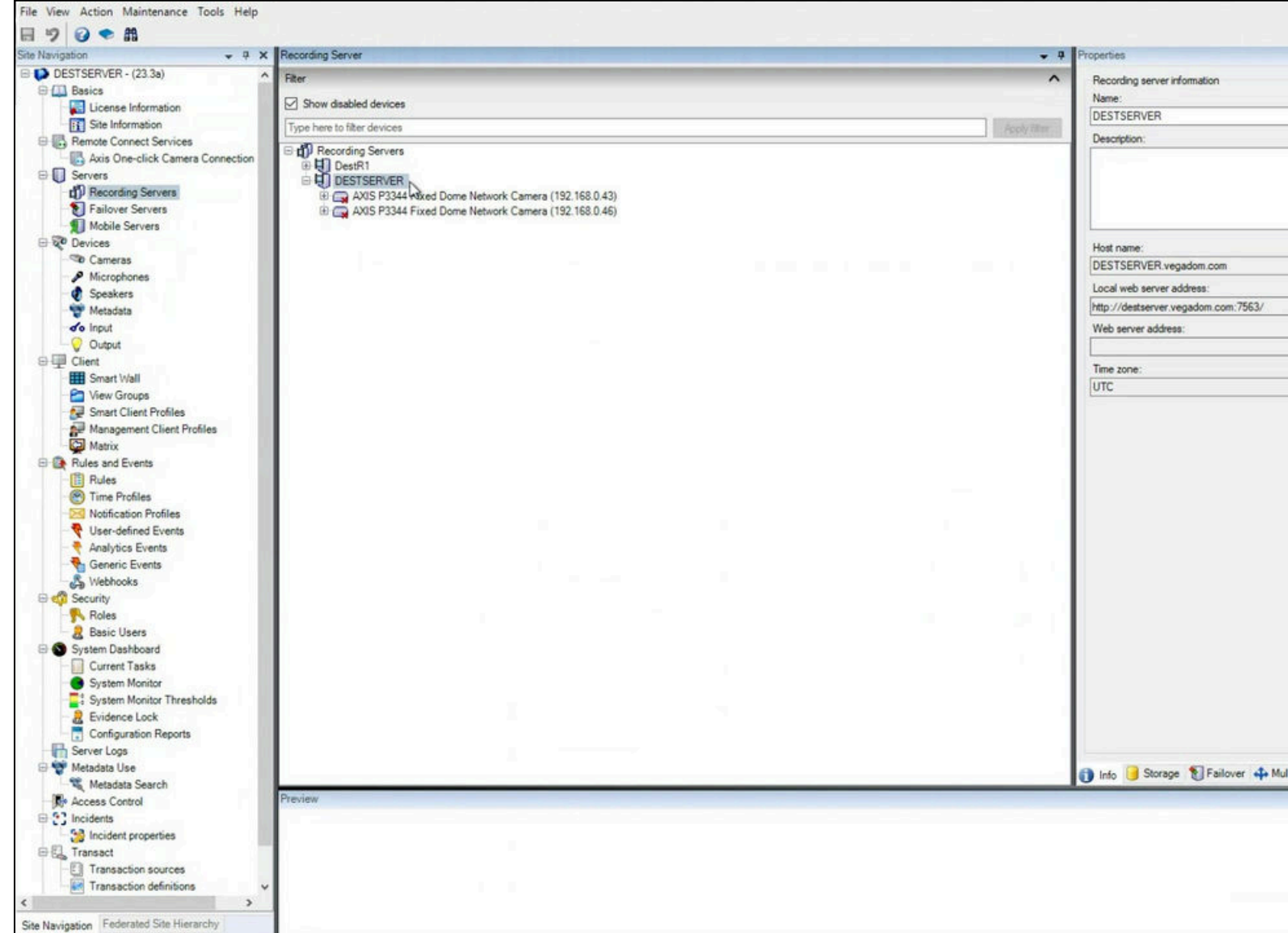

## Devices are copied in the Disabled State

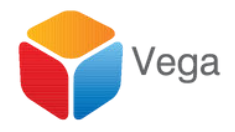

| set ** Network             |               |      |                      |
|----------------------------|---------------|------|----------------------|
| net Metwork                |               |      |                      |
| st <sup>t</sup> if Network |               |      | * .                  |
| at Metwork                 |               |      |                      |
| st *** Network             |               |      |                      |
| et ** Network              |               |      |                      |
| st ¥* Network              |               |      | <u></u>              |
| st ¥* Network              |               |      |                      |
| at Metwork                 |               |      | 4                    |
| et Vetwork                 |               |      |                      |
| at Metwork                 |               |      |                      |
| st 😭 Network               |               |      |                      |
| st The Network             |               |      |                      |
| st 😭 Network               |               |      |                      |
| st 😭 Network               |               | <br> | <br>                 |
| st 😭 Network               |               |      |                      |
| st 💱 Network               |               |      |                      |
| rt 😭 Network               |               |      |                      |
| t 💱 Network                |               |      |                      |
| t 🎬 Network                |               |      |                      |
| it ≌¶ Network - ♥ 9        |               |      |                      |
| st <sup>*</sup> ** Network |               |      |                      |
| rt 😭 Network               |               |      |                      |
| st 🐂 Network               |               |      |                      |
| st 🐂 Network               |               |      |                      |
| st 🐂 Network               |               |      |                      |
| tr<br>∰¶ Network<br>↓ ♥ )  |               |      |                      |
| t ¥? Network → ♀ >         |               |      |                      |
| t 같 Network 🖉 구 기          |               |      |                      |
| tt ¥¶ Network<br>→ 9 3     |               |      |                      |
| tt "⊈" Network             |               |      |                      |
| st 😭 Network 🛫 🤬 3         |               |      |                      |
| st 👾 Network 🛫 🤉 )         |               |      |                      |
| st ≌n Network              |               |      |                      |
| st 🐂 Network               |               |      |                      |
| st 🙀 Network 🖉 🥥           |               |      |                      |
| ₩ ¥ Network                |               |      |                      |
| - <del>-</del>             |               |      |                      |
|                            | Network       |      |                      |
|                            | । भूभ Network | <br> | <br>- 9 )            |
|                            | t 😭 Network   | <br> | <br>* <del>1</del> ) |
|                            | t 💱 Network   | <br> | <br>• # )            |
|                            | t 💱 Network   | <br> | - a :                |
|                            | t 😭 Network   | <br> | <br>÷ 0 )            |
|                            | t 🔐 Network   |      | - a )                |
|                            | t 💱 Network   | <br> | • a )                |

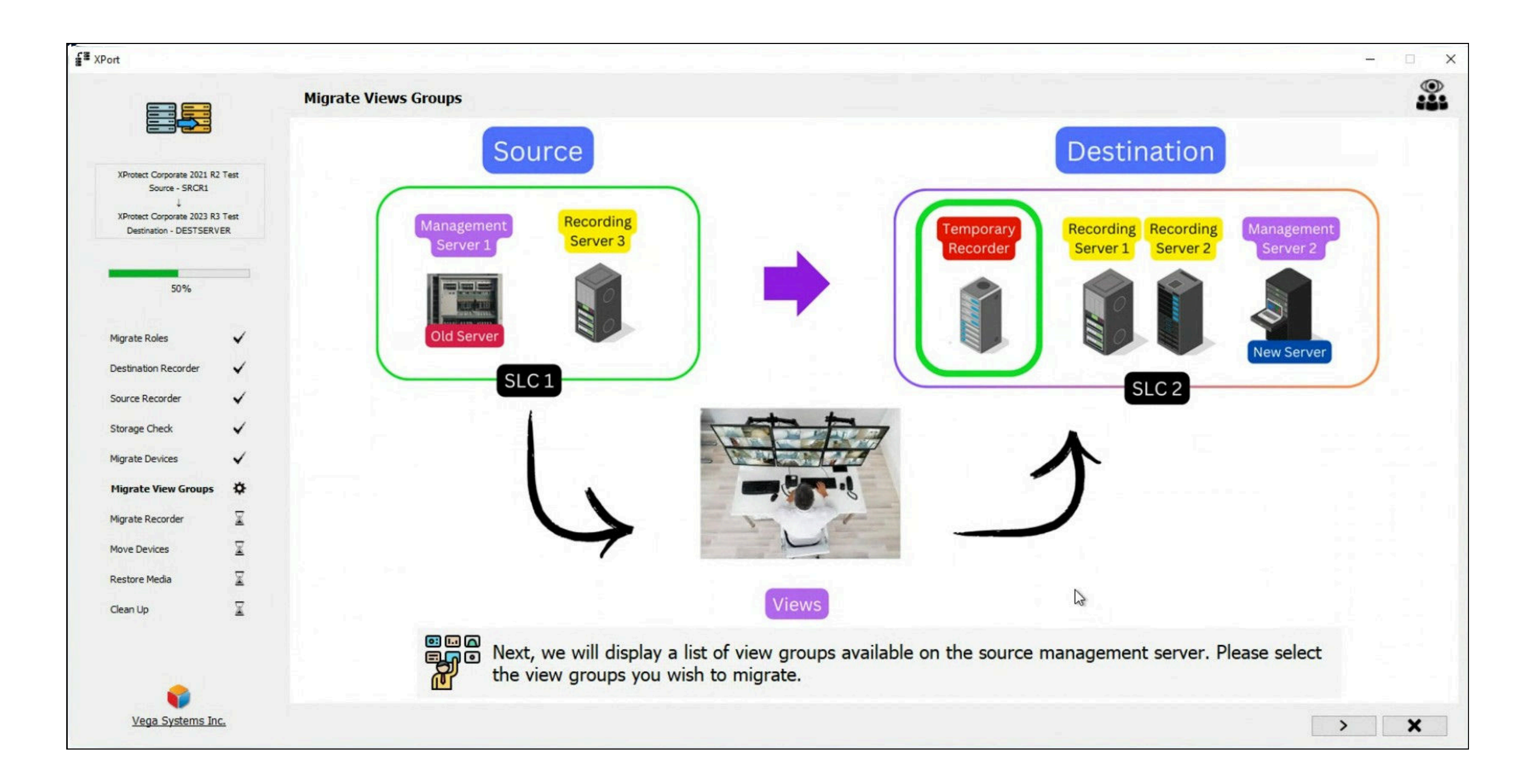

#### **View Groups**

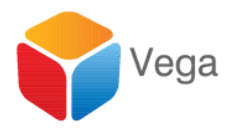

|                          | Choose the view groups to copy to | the destination server |             |
|--------------------------|-----------------------------------|------------------------|-------------|
|                          |                                   |                        | View Groups |
| Source - SRCR1           |                                   | ⊠ R1                   |             |
| ¥                        |                                   | ✓ R2                   |             |
| Destination - DESTSERVER |                                   |                        |             |
| 509/                     |                                   |                        |             |
| 90 Ye                    |                                   |                        |             |
| igrate Roles 🖌 🖌         |                                   |                        |             |
| estination Recorder 🖌 🖌  |                                   |                        |             |
| ource Recorder 🗸         |                                   |                        |             |
| torage Check 🗸           |                                   |                        |             |
| igrate Devices 🗸         |                                   |                        |             |
| ligrate View Groups 🔅    |                                   |                        |             |
| igrate Recorder          |                                   |                        |             |
| ove Devices 🕱            |                                   |                        |             |
| estore Media 🛛 🕱         |                                   |                        |             |
| ean Up 🚽 🛣               |                                   |                        |             |
|                          |                                   |                        |             |
|                          |                                   |                        |             |

#### **Select View Groups**

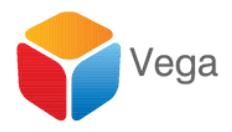

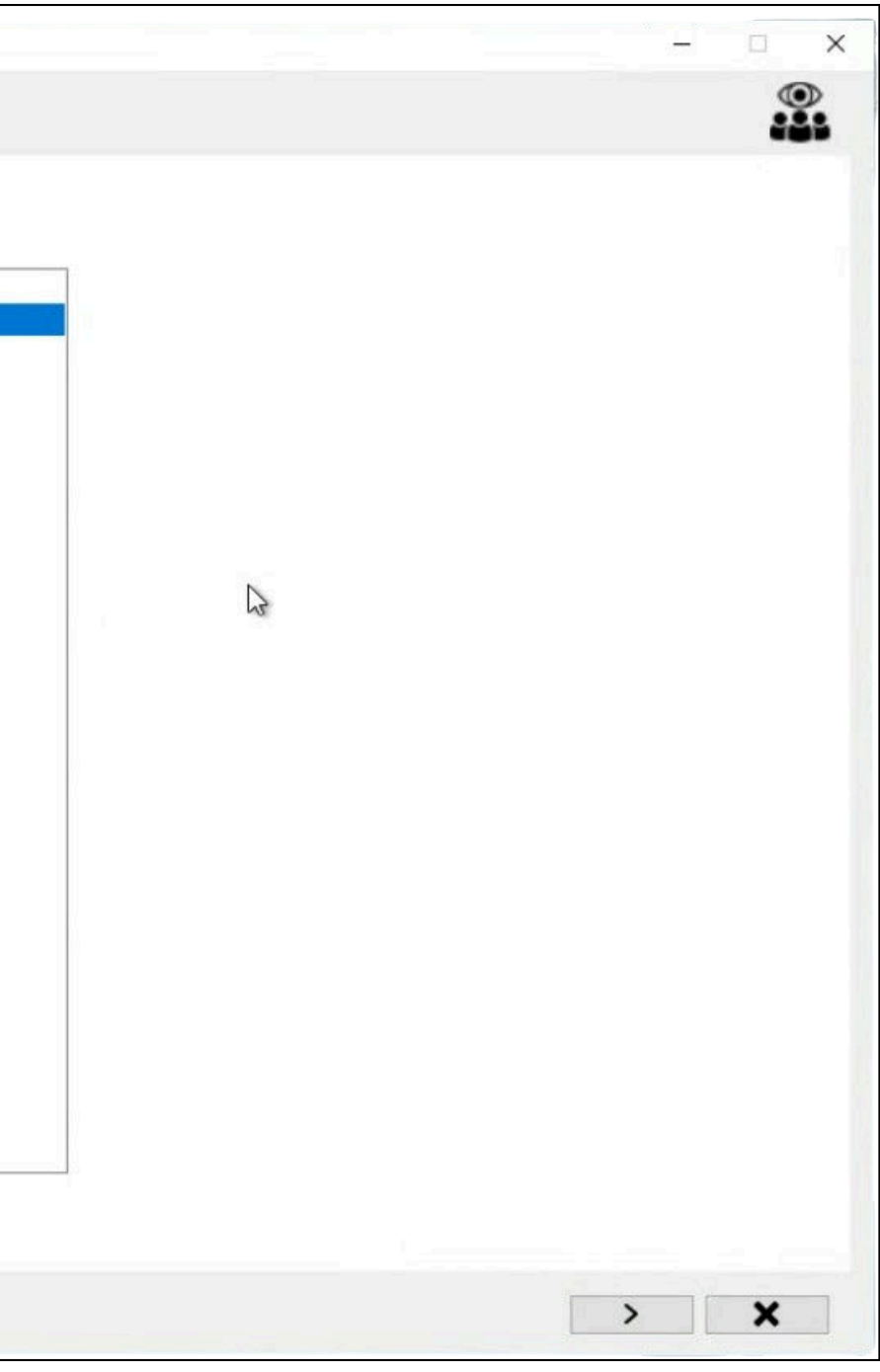

|                                                        | Migrate View Groups |            |          |                            |
|--------------------------------------------------------|---------------------|------------|----------|----------------------------|
| XProtect Corporate 2021 R2 Test<br>Source - SRCR1<br>↓ |                     |            |          |                            |
| XProtect Corporate 2023 R3 Test                        |                     | ViewGroups | Progress | Status                     |
| DESCRIPTION - DEST DERVER                              |                     | R1         |          | ViewGroup subgroups comple |
|                                                        |                     | R2         |          | ViewGroup subgroups comple |
| 50%                                                    |                     |            |          |                            |
|                                                        |                     |            |          |                            |
|                                                        |                     |            |          |                            |
| grate Roles                                            |                     |            |          |                            |
| stination Recorder 🖌 🖌                                 |                     | -          |          |                            |
| urce Recorder                                          |                     |            |          |                            |
|                                                        |                     | -          |          |                            |
| orage Check 🗸                                          |                     |            |          |                            |
| grate Devices                                          |                     |            |          |                            |
|                                                        |                     | -          |          |                            |
| igrate View Groups 🔅                                   |                     |            |          |                            |
| igrate Recorder 🛛 🕱                                    |                     |            |          |                            |
|                                                        |                     |            |          |                            |
| ove Devices                                            |                     |            |          |                            |
| estore Media                                           |                     |            |          |                            |
|                                                        |                     |            |          |                            |
| lean Up 📓                                              |                     |            |          |                            |
|                                                        |                     |            |          |                            |
|                                                        |                     |            |          |                            |
|                                                        |                     |            |          |                            |
|                                                        |                     |            |          |                            |

#### **Migrate to Destination Data Base**

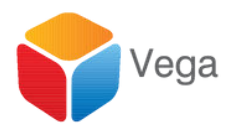

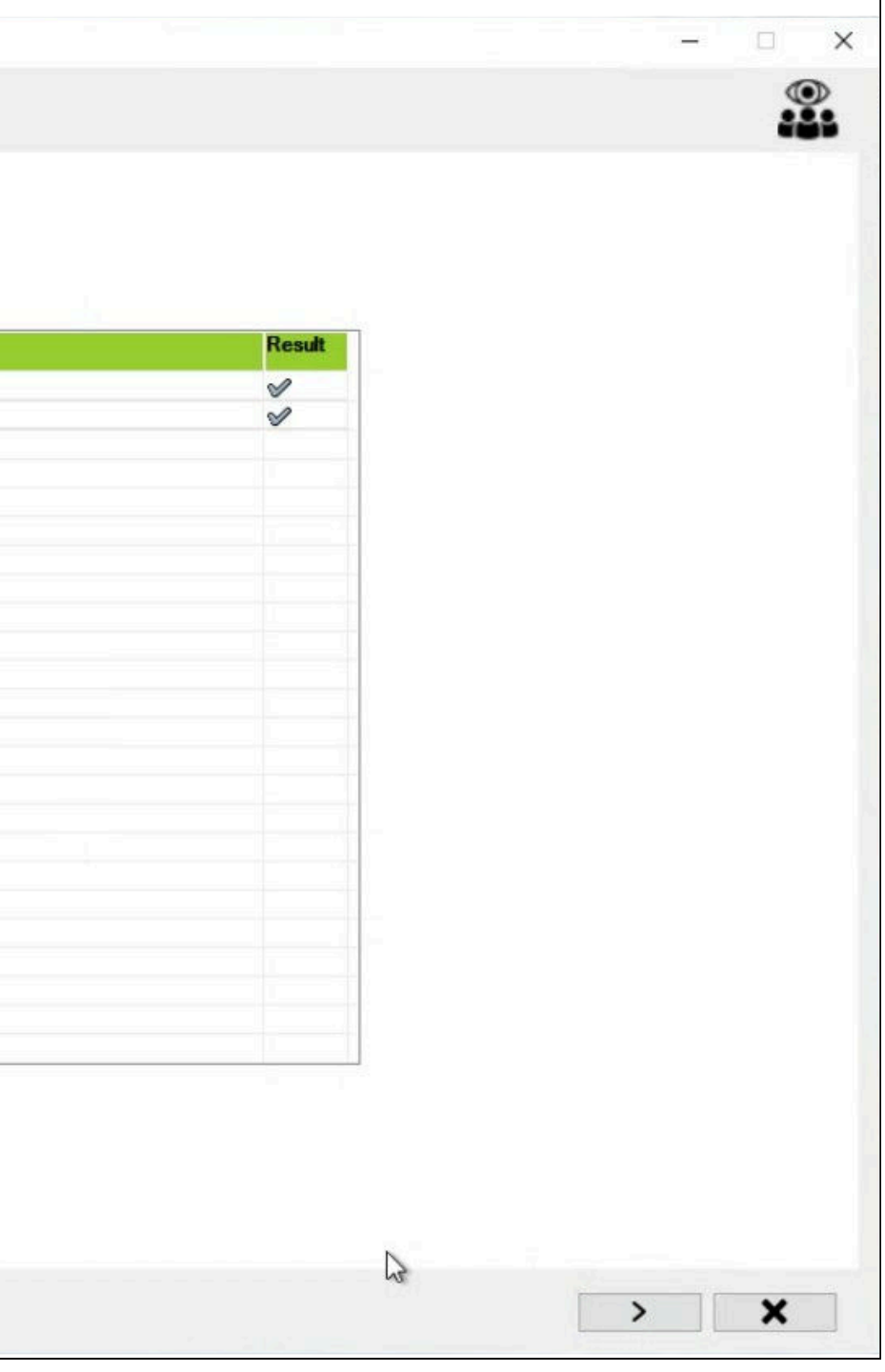

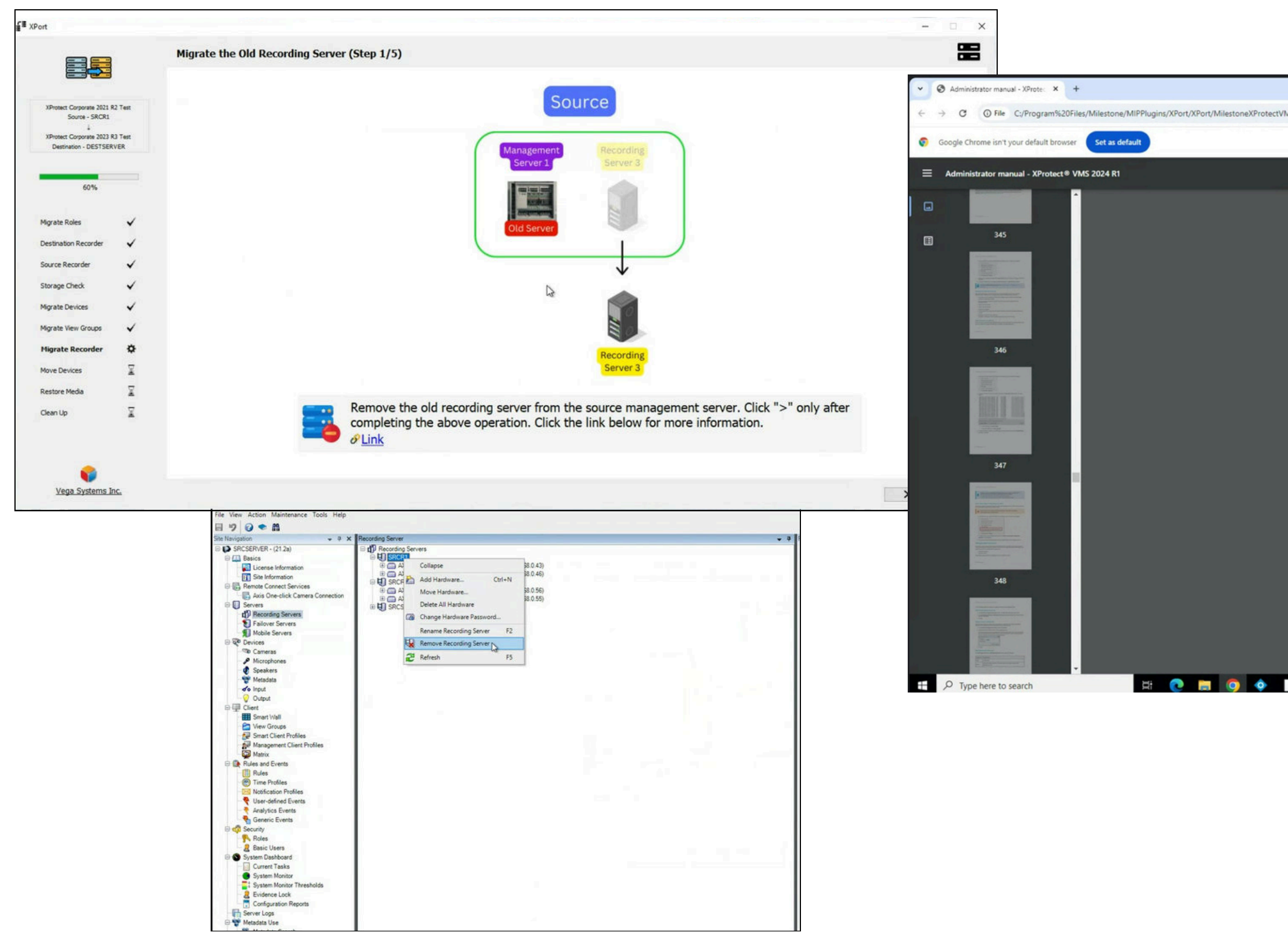

#### **Detach Source Recorder**

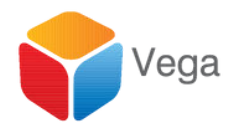

|                                                                                                    | -  |
|----------------------------------------------------------------------------------------------------|----|
| _Admin.pdf#page=350                                                                                                    | \$ |
|                                                                                                    |    |
| 350 / 577   - 100% +   🗄 🔕                                                                                                    | Ŧ  |
| If you have multiple device packs installed and have problems deleting the files, you can use the script in the<br>device pack installation folder to delete them completely.                                                                                                    |    |
| If you remove device drivers, the recording server and the camera devices cannot communicate any longer. Do<br>not remove device packs when you upgrade because you can install a new version on top of an old one. Only if<br>you uninstall the entire system may you remove the device pack. |    |
| Remove a recording server                                                                                                    |    |
| If you remove a recording server, all configuration specified in the Management Client is removed for the recording server, including all of the recording server's associated hardware (cameras, input devices, and so on).                                                                   |    |
| 350   Maintenance                                                                                                    |    |
|                                                                                                    |    |
| Administrator manual   XProtect® VMS 2024 R1                                                                                                    |    |
| 1. Right-click the recording server you want to remove in the Overview pane.                                                                                                    |    |
| 2. Select Remove Recording Server.                                                                                                    |    |
| 3. If you are sure, click Yes.     4. The second on some and all of its associated bardware are compared                                                                                                    |    |
|                                                                                                    |    |
| <ul> <li>The recurring server and an orits associated naroware are removed.</li> </ul>                                                                                                    |    |
| Delete all hardware on a recording server                                                                                                    |    |
| The recording server and as on to associated information are reinforced.  Delete all hardware on a recording server      When you delete hardware, all recorded data related to the hardware is deleted     permanently.                                                                       |    |
|                                                                                                    |    |

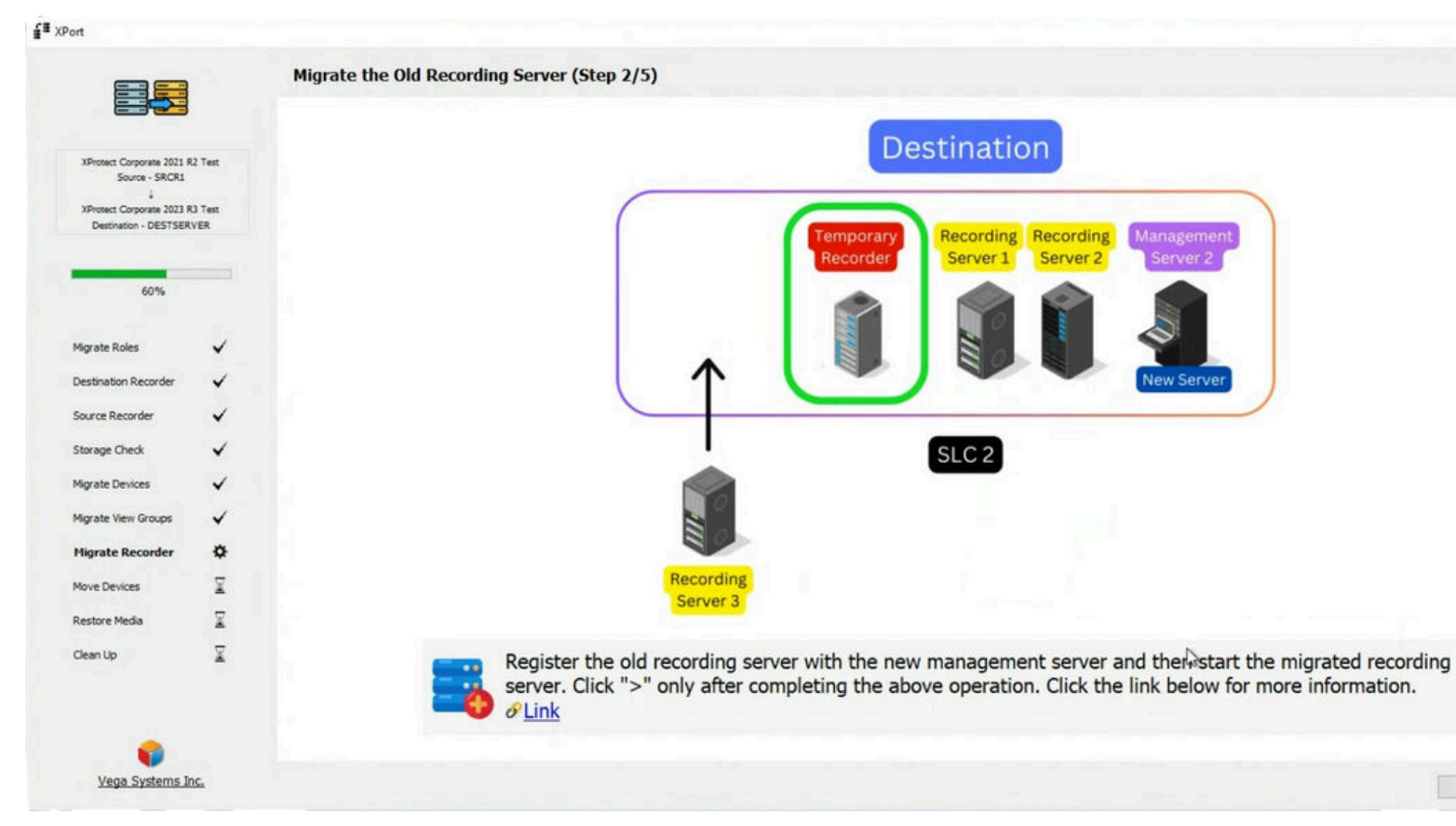

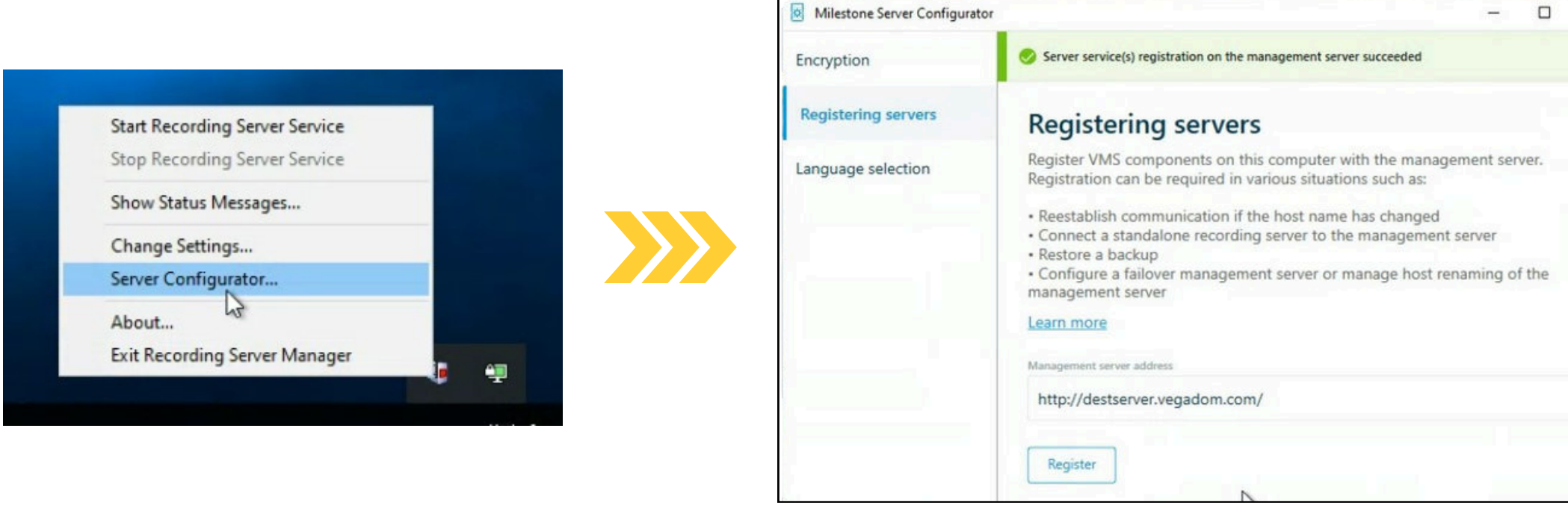

#### **Attach Source Recorder to Destination**

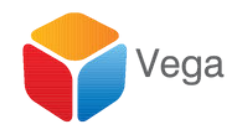

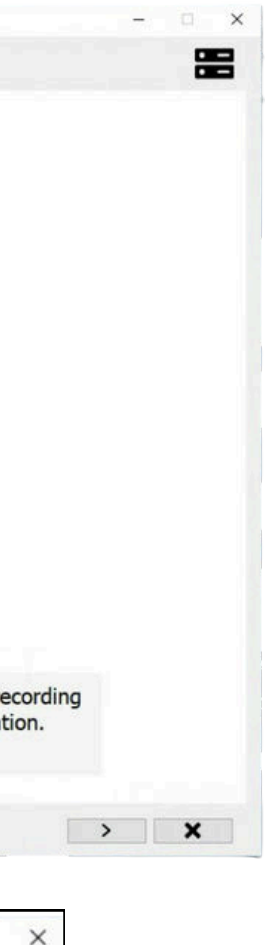

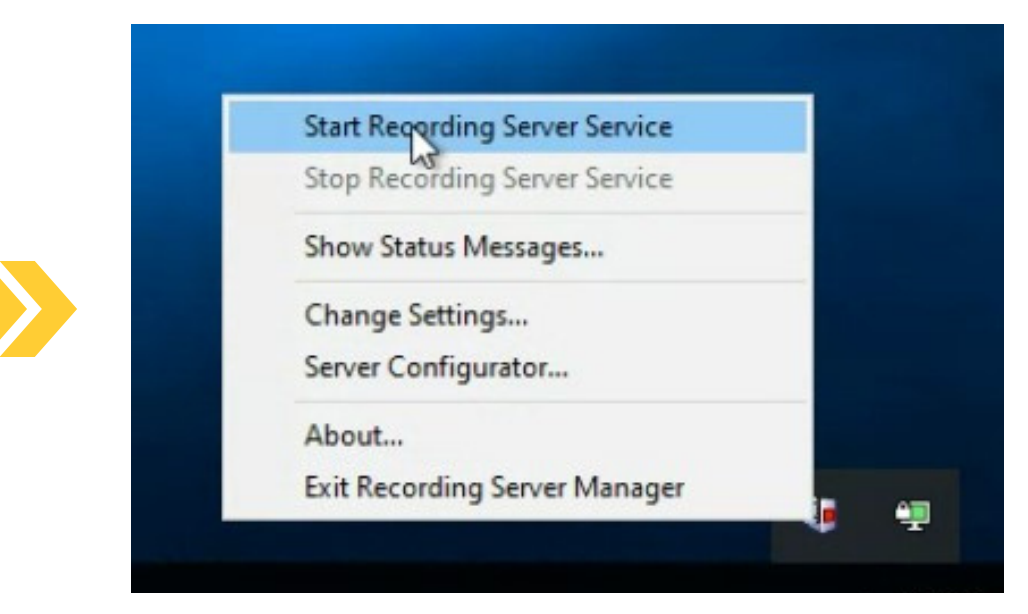

#### Upgrade Recorder Version, if needed

|                                                                                                    | (                                                                                                    |                                       |                 |
|----------------------------------------------------------------------------------------------------|----------------------------------------------------------------------------------------------------|---------------------------------------|-----------------|
| ⇒ C                                                                                                    | A Not secure destsep-er.vegadom.com/installation/admin/default-en-US.htm                                                                                                    | Ĥ                                     | 3               |
| Google C                                                                                                    | Chrome isn't your default browser Set as default                                                                                                    |                                       |                 |
| •                                                                                                    | milestone   XProtect*                                                                                                    | d States)                             | X               |
| Hileste<br>applica<br>menu l<br>Rece<br>The X<br>device                                                                                                    | one XProtect VHS contains a set of administrative applications which are downloaded and installed from<br>ations can be found on the default download page. If you want to view this page in another language, us<br>in the top right corner.                                                                                                    | this pag<br>ie the lar                | ge. Us<br>nguag |
| Recor<br>All Las                                                                                                    | rding Server Installer 23.3a (64 bit)<br>nguages                                                                                                    |                                       |                 |
|                                                                                                    | samment Client Tostalles                                                                                                    |                                       | -               |
|                                                                                                    | agentin Cardin Linkaner                                                                                                    |                                       |                 |
| The X<br>Manag<br>All Lat                                                                                                    | uppload Management Client is the system's administration application, used for setting up hardware, recording serve<br>generat (Lient Installer 2023 R3 (64 bit)<br>rojages:                                                                                                    | rs, securit                           | ty, etc         |
| The X<br>Manag<br>All Lar<br>The E<br>status                                                                                                    | upplinner development Clevel is the system's administration application, used for setting up hardware, recording serve<br>generat (level hardware) (level is the system's administration application, used for setting up hardware, recording serve<br>grapages<br>NE-Grever Branzes all event and mag related communication. It stores events, image files and map configurations<br>information advoch be surveillance system available.                                                                                                    | rs, securi<br>s, and ma               | ty, etc         |
| The X<br>Hanay<br>All Lar<br>The E<br>status<br>Event<br>All Lar                                                                                                    | upunime devices and an example of the system's administration application, used for setting up hardware, recording serve<br>general (lised Installer 2023 R3 (64 km)<br>ngagoss<br>nt Genver Installer 2023 R3 (64 km)<br>information about the surveillance system available.<br>(Server Enstaller 2023 R3 (64 km)<br>ngagoss                                                                                                    | rs, securit                           | ty, etc         |
| The X<br>Manag<br>All Lar<br>The E<br>status<br>Event<br>All Lar                                                                                                    | monocomment Clent is the system's administration application, used for setting up hardware, recording serve<br>general (lend Installer 2023 KQ (de kin)<br>mages     if Server Installer<br>vet Server Installer<br>vet Server Installer<br>Server Installer 223 KQ (de kin)<br>mages     Server Installer 223 KQ (de kin)     Server Installer 223 KQ (de kin)     Server Installer                                                                                                    | rs, securit                           | ty, etc         |
| The Xi<br>Hanay<br>All Lar<br>The E<br>status<br>Event<br>All Lar<br>Loop<br>The Li                                                                                                    | upunnet development Clerk is the system's administration application, used for setting up hardware, recording serve<br>general Clerk Installer 2023 K3 (64 km)<br>rounders<br>in Server Installer<br>Server Installer 2023 K3 (64 km)<br>Server Installer 2023 K3 (64 km)<br>Server Installer 2023 K3 (64 km)<br>Server Installer 2023 K3 (64 km)                                                                                                    | rs, securi                            | ty, etc         |
| The X<br>Name<br>All Lan<br>The E<br>status<br>Event<br>All Lan<br>The Ling<br>The Ling<br>All Lan<br>Log St<br>All Lan                                                                                                    | upunnet Management Clevel is the system's administration application, used for setting up hardware, recording serve<br>general Clevel Installer 2023 K3 (64 bin)<br>majorisis<br>in Server Installer 2023 K3 (64 bin)<br>majorisis<br>Server Installer 2023 K3 (64 bin)<br>majorisis<br>projects                                                                                                    | rs, securit                           | ty, etc         |
| The X<br>Hanay<br>All Lar<br>The E<br>status<br>Event<br>All Lar<br>The L<br>Log S<br>All Lar<br>Log S<br>All Lar                                                                                                    | upunnerse Management Cleart is the system's administration application, used for setting up hardware, recording serve<br>general Clear Installer 2023 K3 (64 kn)<br>napages<br>at Server Installer<br>Verof Server manages all event and map related communication. It stores events, image files and map configurations<br>information about the surveillance system available.<br>I Server Installer 2023 K3 (64 kn)<br>napages<br>Server Installer 2023 K3 (64 kn)<br>napages<br>de Server Installer 2023 K3 (64 kn)<br>napages                                                                                                    | rs, securit                           | ty, etc         |
| The X<br>Name<br>All Lar<br>Event<br>All Lar<br>The E<br>Status<br>Event<br>All Lar<br>Log S<br>All Lar<br>The LI<br>S<br>Status<br>Event<br>All Lar<br>Hot<br>As par<br>Setting                                                                                                    | Wy method services and server and map related component contains features for managing server- and administration application, used for setting up hardware, recording server<br>segment (less Installer 2023 K3 (66 km)<br>mapages<br>at Server Installer 2023 K3 (66 km)<br>mapages<br>Server Installer 2023 K3 (66 km)<br>mapages<br>server Installer 2023 K3 (66 km)<br>mapages<br>de Server Installer 2023 K3 (66 km)<br>mapages<br>de Server Installer 2023 K3 (66 km)<br>de Server Installer 2023 K3 (66 km)<br>de Server Installer 2023 K3 (66 km)<br>de Server Installer 2023 K3 (66 km)<br>de Server Installer 2023 K3 (66 km)<br>de Server Installer 2023 K3 (66 km)<br>de Server Installer 2023 K3 (66 km)<br>de Server Installer 2023 K3 (66 km)<br>de Server Installer 2023 K3 (66 km)<br>de Server Installer 2023 K3 (66 km)<br>de Server Installer 2023 K3 (66                             | rs, securit<br>s, and ma<br>tor-based | ty, etc         |
| The X<br>Manage<br>All Lan<br>Event<br>All Lan<br>Log S<br>All Lan<br>Hobile<br>All Lan<br>Hobile<br>All Lan                                                                                                    | upuneration development of the system's administration application, used for setting up hardware, recording serve<br>general (lises Installer 2023 K3 (64 bin)<br>majages<br>at Server Installer 2023 K3 (64 bin)<br>majages<br>Server Installer 2023 K3 (64 bin)<br>majages<br>Server Installer 2023 K3 (64 bin)<br>majages<br>Server Installer 2023 K3 (64 bin)<br>majages<br>Server Installer 2023 K3 (64 bin)<br>majages<br>Server Installer 2023 K3 (64 bin)<br>majages<br>Server Installer 2023 K3 (64 bin)<br>majages<br>Setver Installer 2023 K3 (64 bin)<br>majages<br>Setver Installer 2023 K3 (64 bin)<br>majages<br>Setver Installer 2023 K3 (64 bin)<br>majages<br>Setver Installer 2023 K3 (64 bin)<br>majages<br>Set The Server Installer 23.3a (64 bin)<br>majages<br>Set The Server Installer 23.3a (64 bin)<br>majages<br>Setver Installer 23.3a (64 bin)<br>majages<br>Setver Installer 23.3a (64 bin)  | rs, securit<br>s, and ma<br>tor-based | ty, eti         |
| The X<br>Nanag<br>All Lan<br>The E<br>status<br>Event<br>All Lan<br>The Li<br>Log S<br>All Lan<br>Hobbin<br>All Lan<br>Hobbin<br>Hobbin<br>All Lan<br>Hobbin<br>Hobbin<br>All Lan<br>Hobbin<br>Hobbin<br>Hobbin<br>All Lan<br>Hobbin<br>Hobbin | upunners Clear Lastalize 2023 K3 (64 bit)<br>spread Stangement Clear Lastalize 2023 K3 (64 bit)<br>spreads:<br>A Server Instalier 2023 K3 (64 bit)<br>spreads:<br>I Server Instalier 2023 K3 (64 bit)<br>spreads:<br>Server Instalier 2023 K3 (64 bit)<br>spreads:<br>Se | rs, securit<br>s, and ma<br>tor-based | ty, eti         |

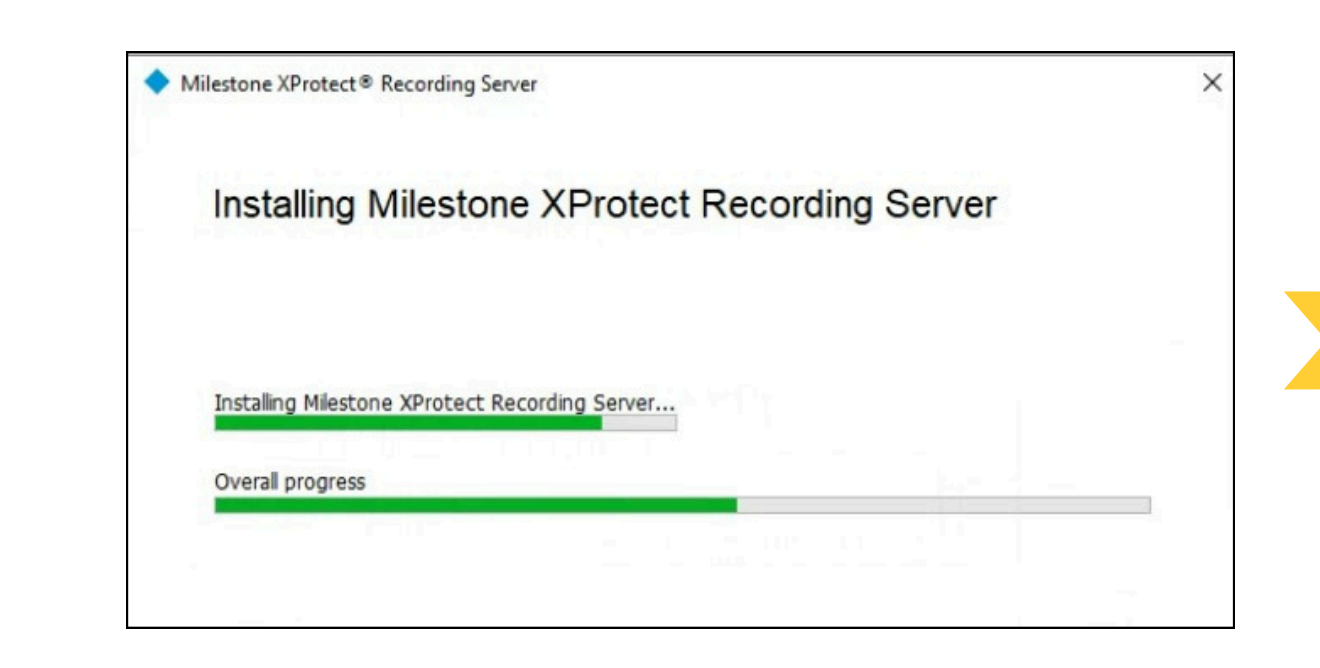

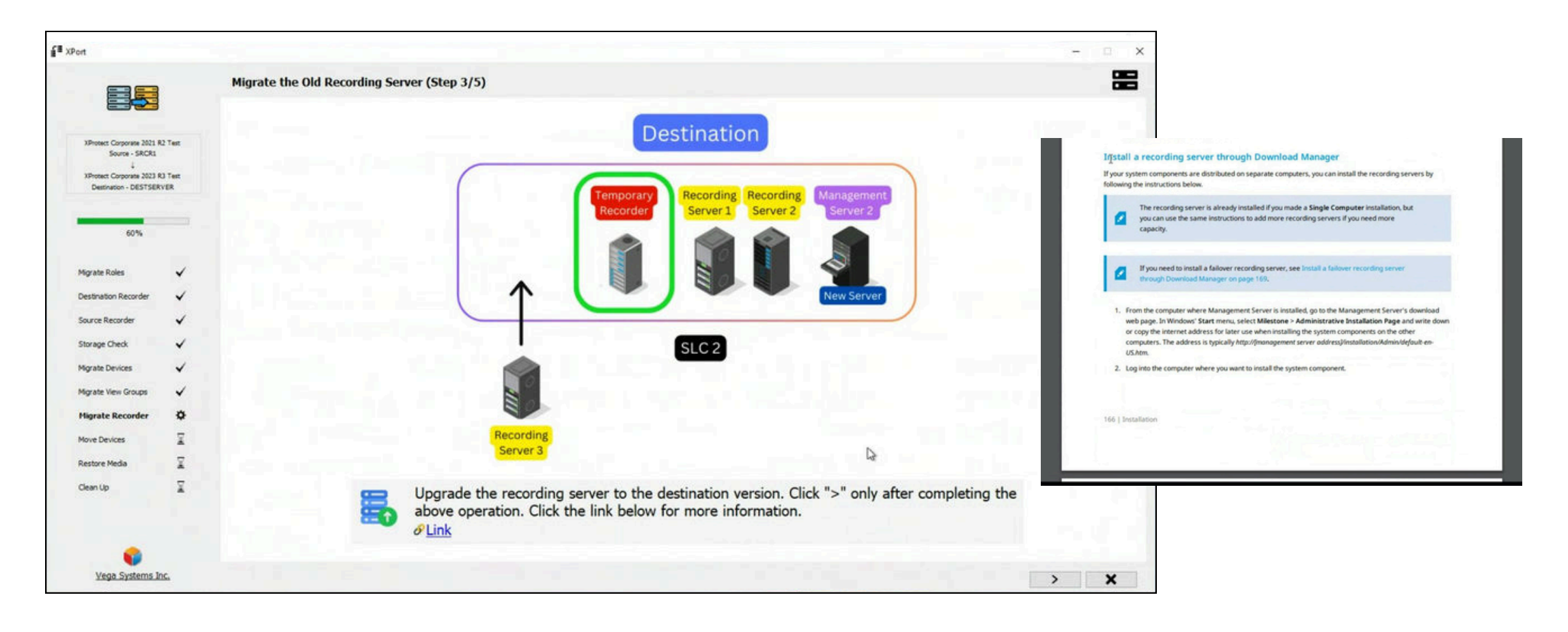

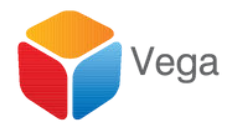

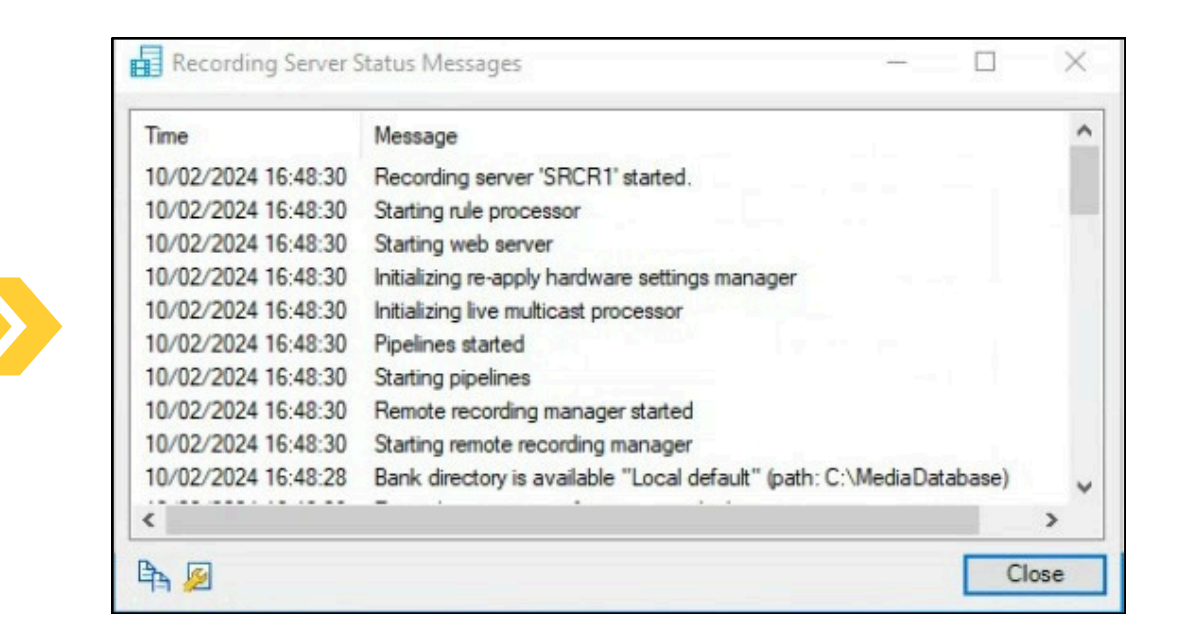

|                                                                                                    |                        | Migrate the Old Re   | ecording Server (Step 5/5)                    |                                                       |
|----------------------------------------------------------------------------------------------------|------------------------|----------------------|-----------------------------------------------|-------------------------------------------------------|
|                                                                                                    |                        | The storage profiles | and archives listed below were created succes | sfully on the newly migrated recording serve          |
| XProtect Corporate 2021 R2<br>Source - SRCR1<br>↓<br>XProtect Corporate 2023 R3<br>Destination - DESTSERV | ? Test<br>? Test<br>ER |                      |                                               |                                                       |
| 60%                                                                                                    |                        |                      | Profiles                                      | Details                                               |
| 00%                                                                                                    |                        |                      | Local default                                 | Name: Local default                                   |
| Migrate Roles                                                                                             | ~                      |                      |                                               | DiskPath: C:\MediaDatabase<br>RetainMinutes: 7 Day(s) |
| Destination Recorder                                                                                      | ~                      |                      |                                               | MaxSize: 1000 GB<br>Signing: Disabled                 |
| Source Recorder                                                                                           | ~                      |                      |                                               | EncryptionMethod: None                                |
| Storage Check                                                                                             | ~                      |                      |                                               | Archive: I<br>None I                                  |
| Migrate Devices                                                                                           | ~                      |                      |                                               |                                                       |
| Migrate View Groups                                                                                       | 2                      |                      |                                               |                                                       |
| Migrate Recorder                                                                                          | •                      |                      |                                               |                                                       |
| Move Devices                                                                                              | X                      |                      |                                               |                                                       |
| Restore Media                                                                                             | 2                      |                      |                                               |                                                       |
| Clean Up                                                                                                  | X                      |                      |                                               |                                                       |
|                                                                                                    |                        |                      |                                               |                                                       |
|                                                                                                    |                        |                      |                                               |                                                       |
|                                                                                                    |                        |                      |                                               |                                                       |

#### Storage Profiles are moved from the temporary recorder to the Migrated Recorder

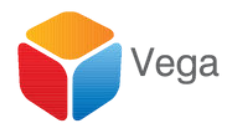

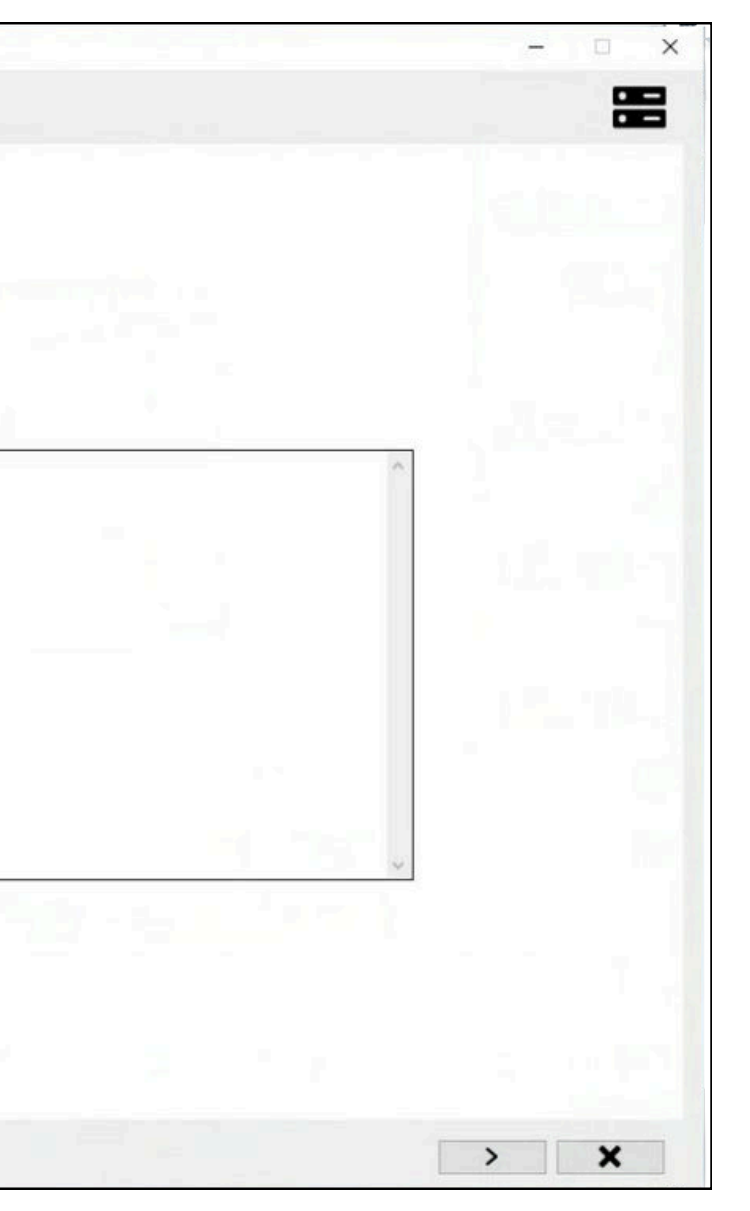

|                                                                                                    | Camera                                              | From                  | To               |
|----------------------------------------------------------------------------------------------------|-----------------------------------------------------|-----------------------|------------------|
|                                                                                                    | AXIS P3344 Fixed Dome Network Camera (192.168.0.43) | DESTSERVER DESTSERVER | DESTSERVER SRCR1 |
| XProtect Corporate 2021 R2 Test<br>Source - SRCR1<br>↓<br>XProtect Corporate 2023 R3 Test<br>Destination - DESTSERVER | AXIS P3344 Fixed Dome Network Camera (192.168.0.46) | DESTSERVER DESTSERVER | DESTSERVER SRCR1 |
|                                                                                                    |                                                     |                       |                  |
| 70%                                                                                                    |                                                     |                       |                  |
|                                                                                                    |                                                     |                       |                  |
| Migrate Roles                                                                                                    | the second second second                            |                       |                  |
| Destination Recorder                                                                                                  |                                                     |                       |                  |
| Source Recorder                                                                                                    |                                                     |                       |                  |
| Storage Check                                                                                                    |                                                     |                       |                  |
| Migrate Devices                                                                                                    |                                                     |                       |                  |
| Migrate View Groups                                                                                                   |                                                     |                       |                  |
|                                                                                                    |                                                     |                       |                  |
| Migrate Recorder                                                                                                    |                                                     |                       |                  |
| Move Devices Q                                                                                                    |                                                     |                       |                  |
| Restore Media                                                                                                    |                                                     |                       |                  |
| Clean Up                                                                                                    |                                                     |                       |                  |
|                                                                                                    | a second second second second                       |                       |                  |
|                                                                                                    |                                                     |                       |                  |

#### Devices are moved from the Temporary recorder to the Migrated Recorder

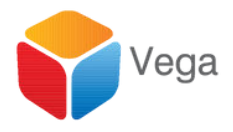

|       |             |        | •                     |   |
|-------|-------------|--------|-----------------------|---|
| gress | Status      | Result | Info                  | - |
|       | 1 How ended |        | and the second second |   |
|       | To be moved |        |                       |   |
|       |             |        |                       |   |
|       |             |        |                       |   |
|       |             |        |                       |   |
|       |             |        |                       |   |
|       |             |        |                       |   |
|       |             |        |                       |   |
|       |             |        |                       |   |
|       |             |        |                       |   |
|       |             |        |                       |   |
|       |             |        |                       |   |
|       |             |        |                       |   |
|       |             |        |                       |   |
|       |             |        |                       |   |
|       |             |        |                       |   |
|       |             |        |                       |   |
|       |             |        |                       |   |
|       |             |        |                       |   |
|       |             |        |                       |   |
|       |             |        |                       |   |
|       |             |        |                       |   |
|       |             |        |                       |   |
|       |             |        |                       |   |
|       |             |        |                       |   |
|       |             |        |                       |   |
|       |             |        |                       |   |
|       |             |        |                       |   |
|       |             |        |                       |   |
|       |             |        |                       |   |
|       |             |        |                       |   |
|       |             |        |                       |   |
|       |             |        |                       |   |
|       |             |        |                       |   |

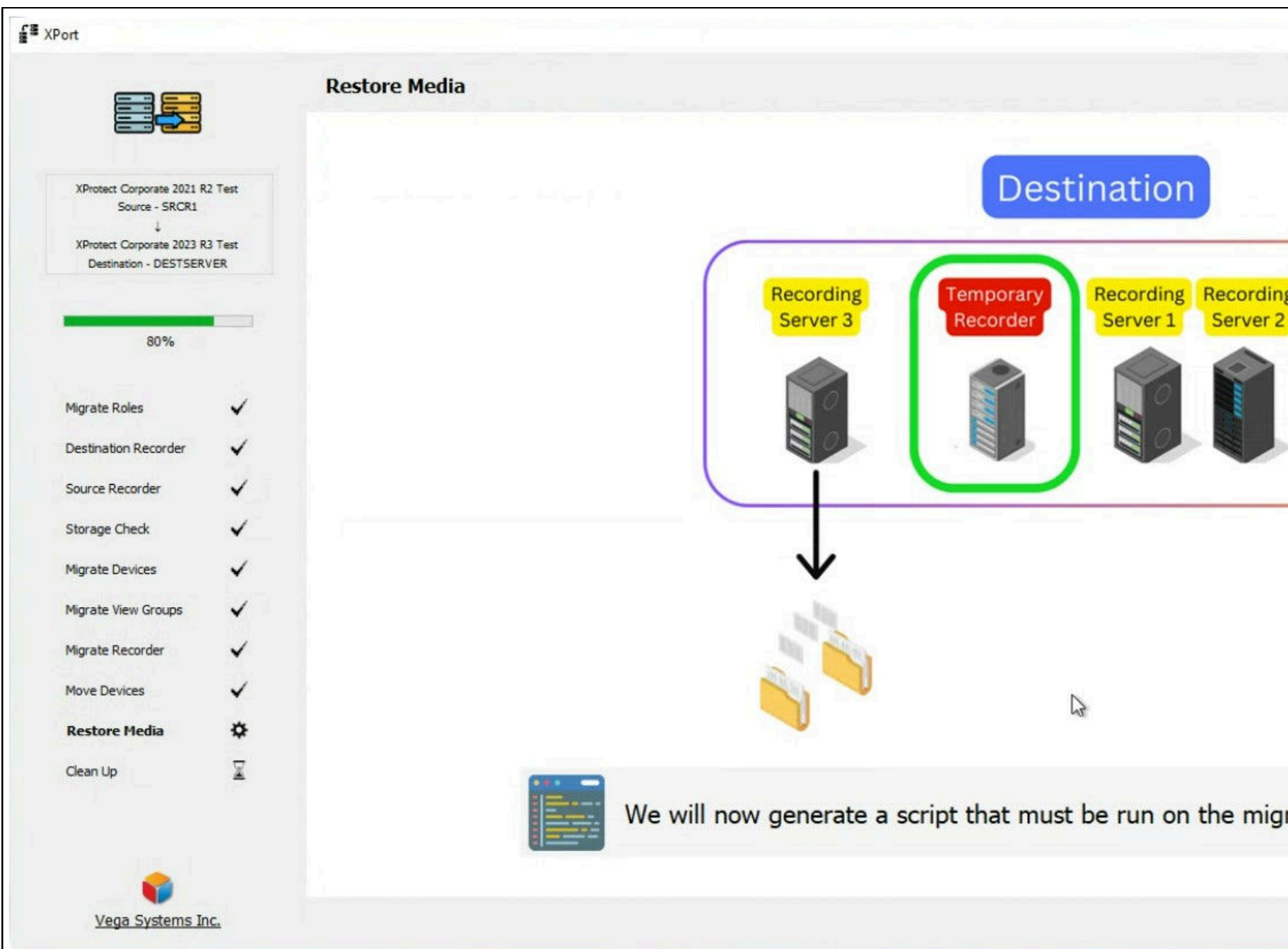

#### **Re-hydrate Media**

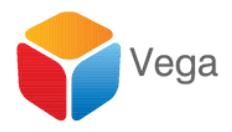

|                                   | - • × |
|-----------------------------------|-------|
| g Management<br>Server 2          |       |
| rated recorder, to restore media. |       |
|                                   | > ×   |

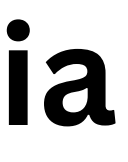

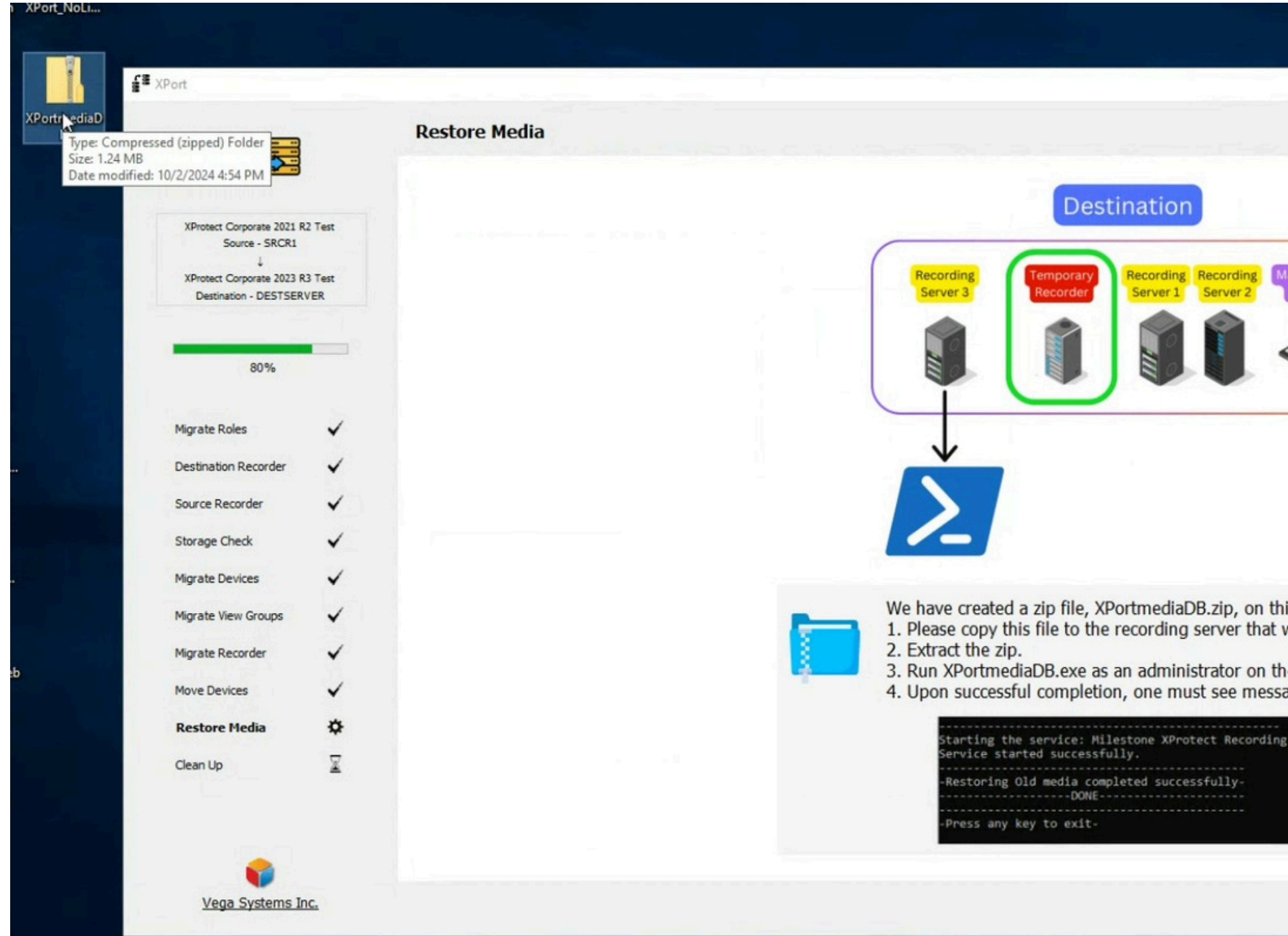

### **Copy and Run Script on the Migrated Recorder**

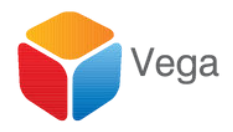

|                                                 | Instance ID: i-056663<br>Private IPv4 address<br>Public IPv4 address: |
|-------------------------------------------------|-----------------------------------------------------------------------|
|                                                 | ¢                                                                     |
| Aanagement<br>Server 2                          |                                                                       |
| is computer's desktop.<br>we just migrated.     |                                                                       |
| ne migrated recorder.<br>ages silimar to below: |                                                                       |
| g Server                                        |                                                                       |
|                                                 | > <b>X</b>                                                            |

36

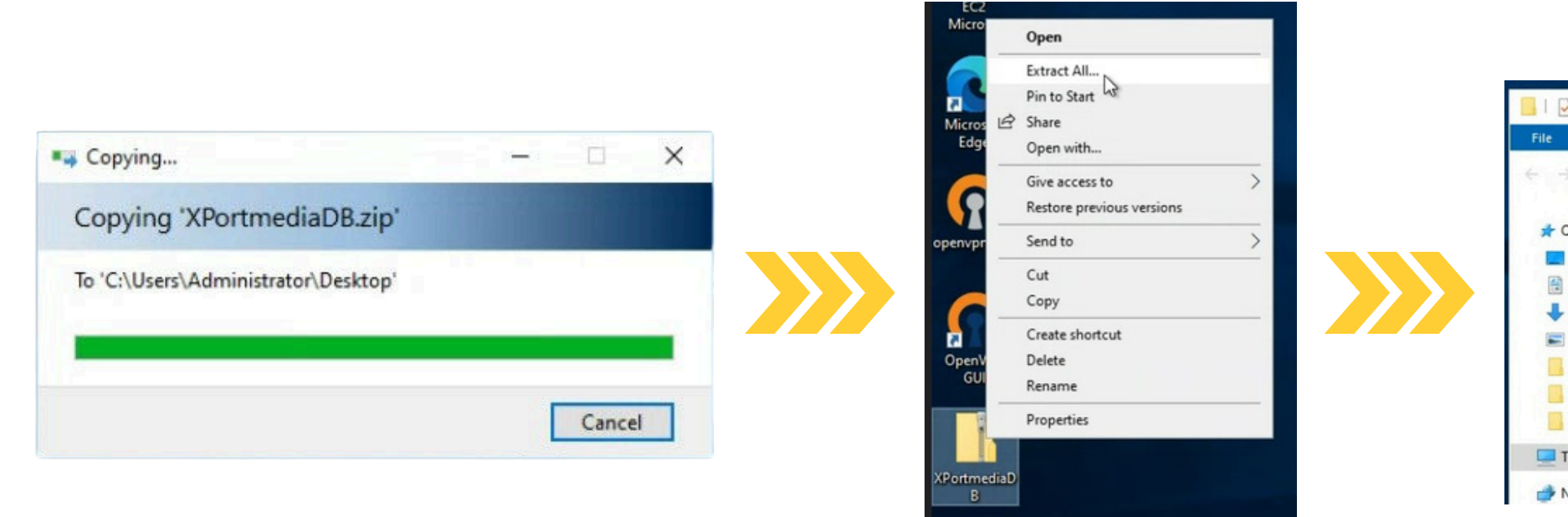

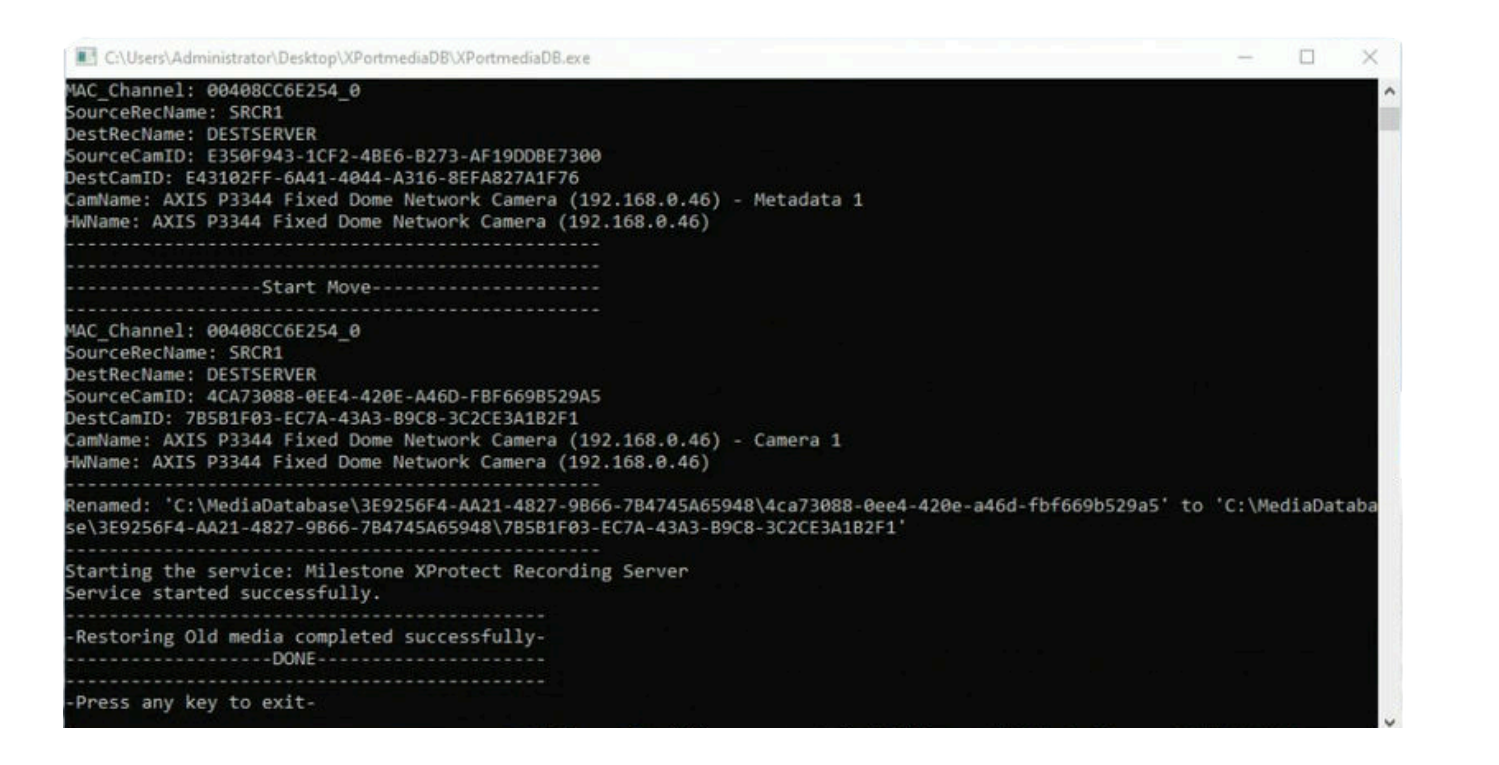

#### **Copy and Run Script on the Migrated Recorder**

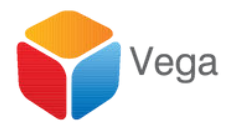

| Home Share                                  | View Appl                         | ication Tools                                | AFORINEGIADB                                      |                    |                           |
|---------------------------------------------|-----------------------------------|----------------------------------------------|---------------------------------------------------|--------------------|---------------------------|
| 🕆 🚺 > This                                  | PC > Desktop >                    | XPortmediaD                                  | в                                                 |                    |                           |
| uick access                                 | Name                              | ^                                            | Date modi                                         | fied               | Type<br>Application exten |
| Desktop x<br>Documents x<br>Downloads x     | Rep.json Storages.jsor System Man | n<br>agement Autor                           | 10/2/2024<br>10/2/2024<br>10/2/2024<br>5/7/2022 5 | 4:30 PM<br>4:52 PM | JSON File<br>JSON File    |
| Pictures 📌                                  | XPortmedia                        | ND                                           | .0/20/2024                                        | S-SS AM            | Application               |
| Installer<br>System32<br>XProtect Recording | XPortmedia                        | Open<br>Run as ad<br>Troublesh<br>Pin to Sta | lministrator<br>100t compatibility<br>rt          | AM<br>AM           | CONFIG File<br>PDB File   |
| his PC                                      |                                   | 🖻 Share                                      |                                                   |                    |                           |
| letwork                                     |                                   | Give acce                                    | ss to                                             | >                  |                           |

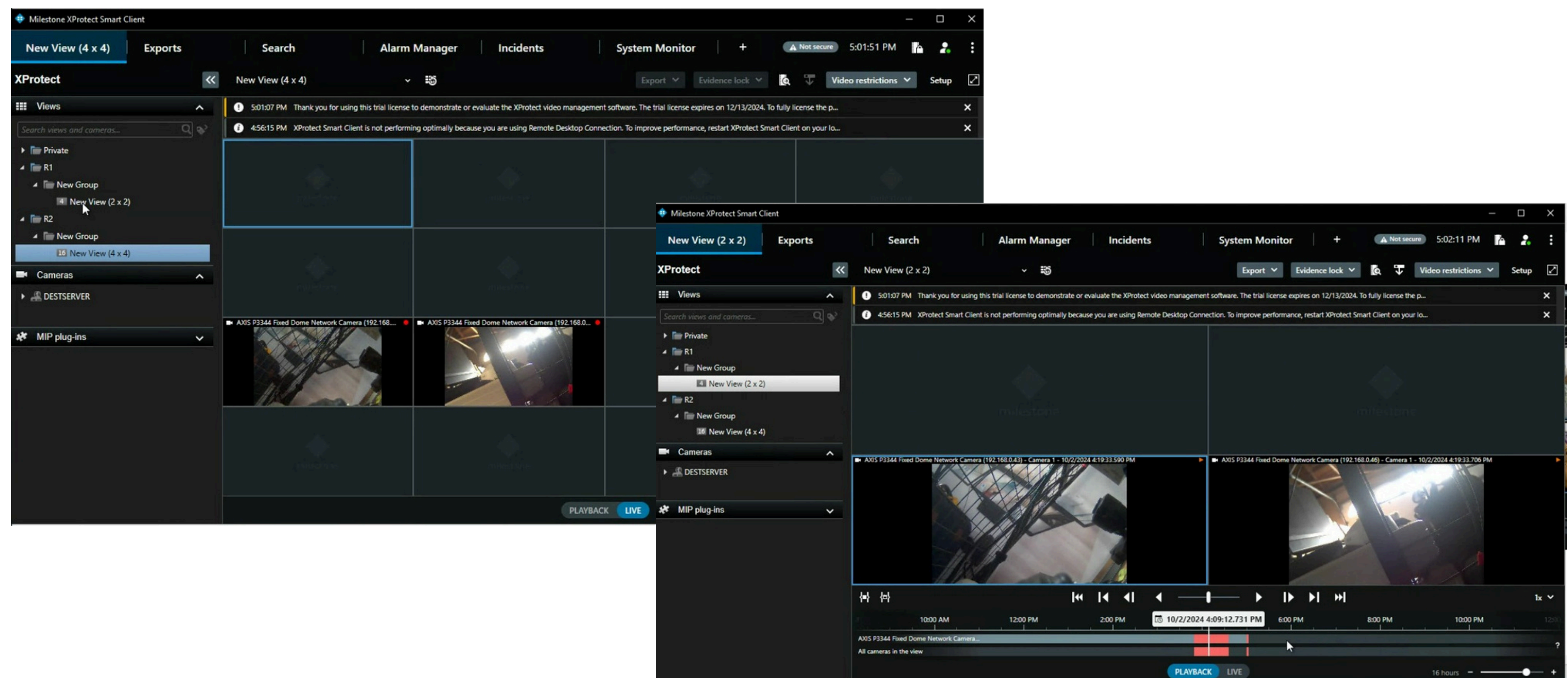

#### Media from the Migrated Recorder is re-hydrated 38

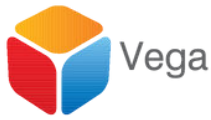

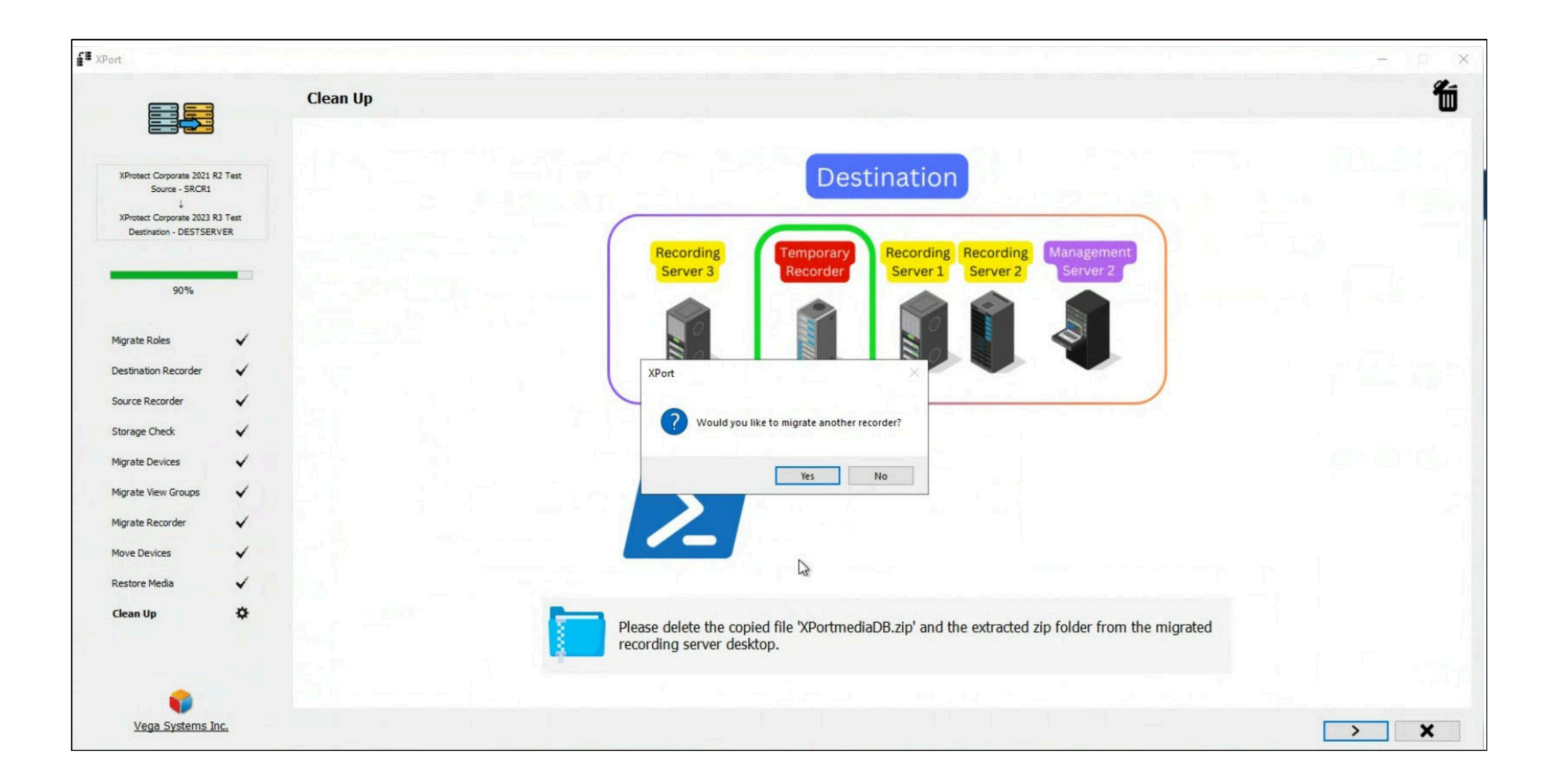

#### Repeat the Process to Migrate another Recorder 39

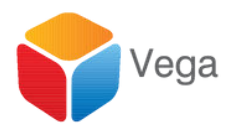

|                                                                                       |                             | Remove the Temporary Server |                                        |        |
|---------------------------------------------------------------------------------------|-----------------------------|-----------------------------|----------------------------------------|--------|
| XProtect Corporate 2021 F<br>Source - SRCR2.vegador<br>↓<br>XProtect Corporate 2023 F | 12 Test<br>m.com<br>13 Test |                             | Destinatio                             | on     |
| 100%                                                                                  |                             |                             | Recording<br>Server 3 Server           | ng R   |
| Migrate Roles                                                                         | ~                           |                             |                                        |        |
| Destination Recorder                                                                  | ~                           |                             |                                        |        |
| Source Recorder                                                                       | ~                           |                             |                                        |        |
| Storage Check                                                                         | ~                           |                             |                                        |        |
| Migrate Devices                                                                       | $\checkmark$                |                             | Temporary                              |        |
| Migrate View Groups                                                                   | ~                           |                             | Recorder                               |        |
| Migrate Recorder                                                                      | ~                           |                             |                                        |        |
| Move Devices                                                                          | ~                           |                             |                                        |        |
| Restore Media                                                                         | ~                           |                             |                                        |        |
| Clean Up                                                                              | ~                           |                             |                                        |        |
|                                                                                       |                             |                             | Please disconnect the temporary record | der. A |
|                                                                                       |                             |                             |                                        |        |

### **Disconnect the Temporary Recorder when done** 40

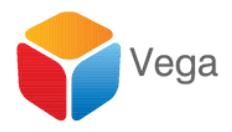

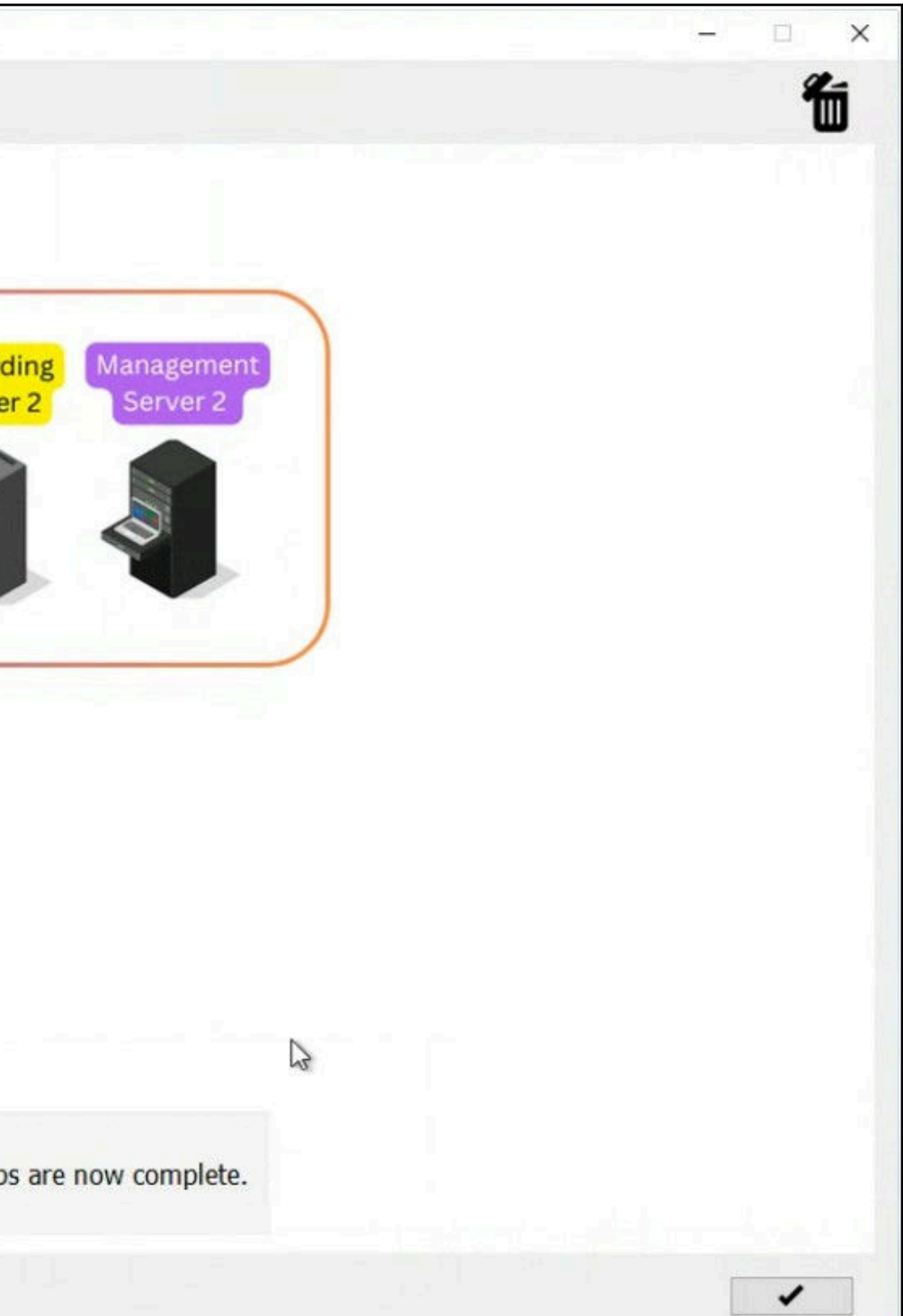

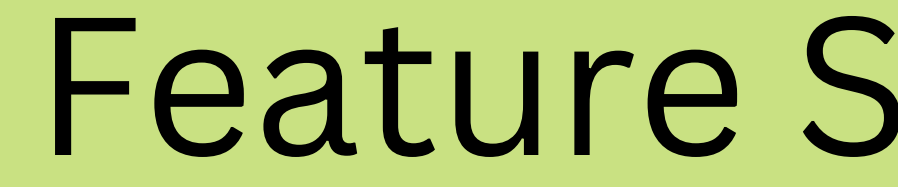

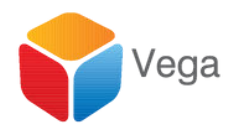

# Feature Support in all Modes

#### XPort v1.0.1

(1) Help

| Feature                                                                 | Supported? |
|-------------------------------------------------------------------------|------------|
| Hardware                                                                | ✓          |
| Camera                                                                  | ~          |
| Microphone                                                              | ×          |
| Speaker                                                                 | ~          |
| Metadata                                                                | ✓          |
| Input                                                                   | ✓          |
| Output                                                                  | ✓          |
| Device Groups (Camera, Microphone,<br>Speaker, Metadata, Input, Output) | ~          |
| Smart Wall                                                              | X          |
| View Groups                                                             | ×          |
| Smart Client Profiles                                                   | X          |

| Feature                    | Supported? |
|----------------------------|------------|
| Management Client Profiles | ×          |
| Matrix                     | X          |
| Rules                      | X          |
| Time Profiles              | X          |
| Maps                       | ×          |
| Smart Maps                 | ×          |
| Notification Profiles      | ×          |
| User-defined Events        | X          |
| Analytics Events           | X          |
| Generic Events             | X          |
| Webhook                    | ×          |

✓ Supported × Milestone SDK Limitation ☑ Coming Soon

### **Overall Feature Support**

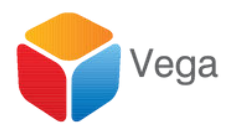

Х

| Roles<br>Basic Users<br>System Dashboard | ✓<br>✓        |
|------------------------------------------|---------------|
| Basic Users<br>System Dashboard          | ~             |
| System Dashboard                         | a contraction |
|                                          | ×             |
| Server Logs                              | ×             |
| Metadata Search                          | ×             |
| Access Control                           | ×             |
| ncident Properties                       | ×             |
| (ransact                                 | ×             |
| larm Definitions                         | X             |
| Alarm Data Settings                      | ×             |
| Sound Settings                           | ×             |

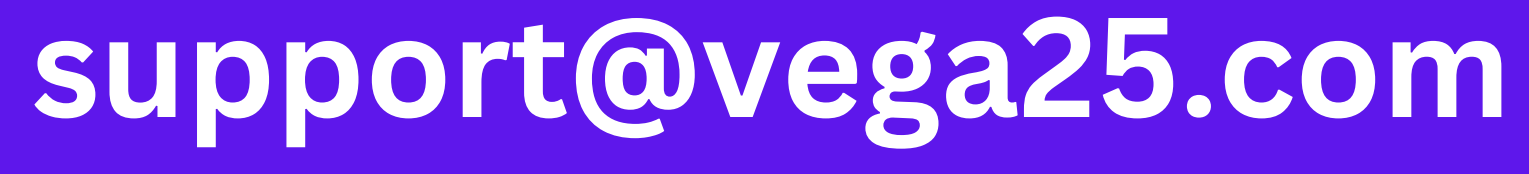

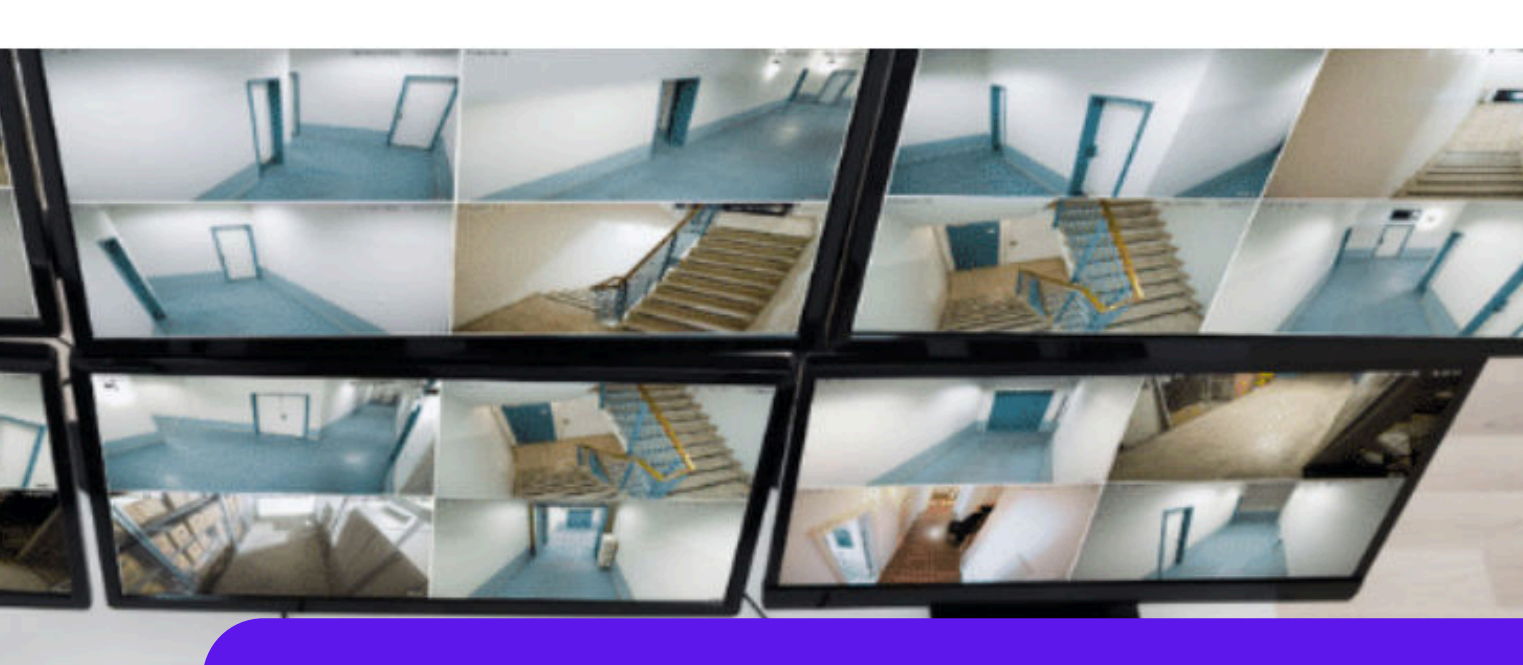

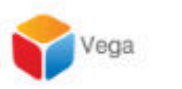

JE

Home Product -

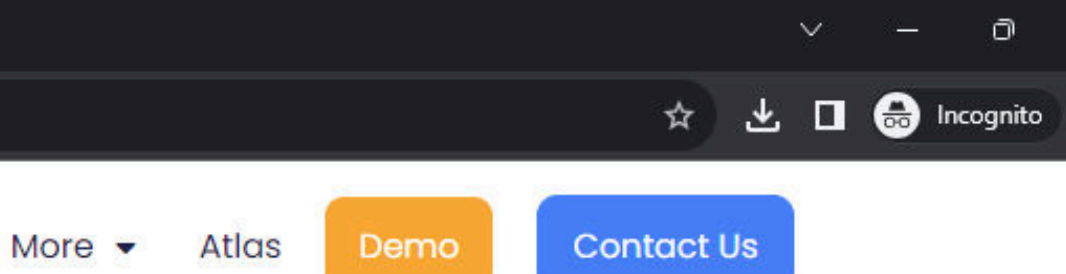

Solutions -

# High **Availability** Situational Awareness

Hi there 👏 If you need any assistance, I'm always here. 43

Enter your message...